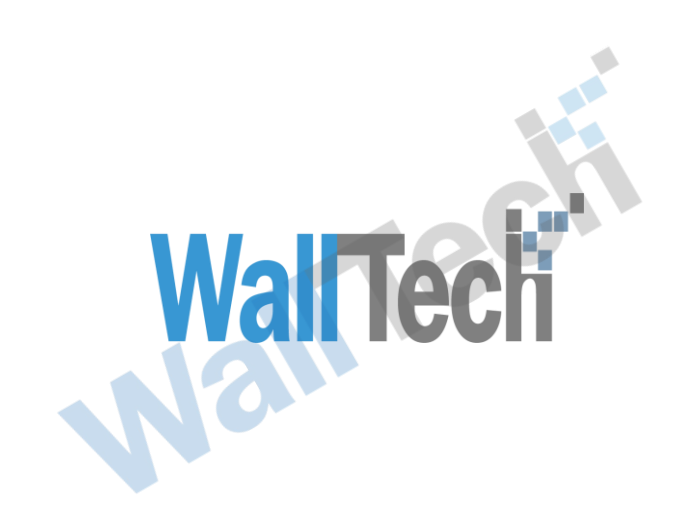

# L海沃行信息技术有限公司 互联派车操作手册

LillianZhang 2019-1-8

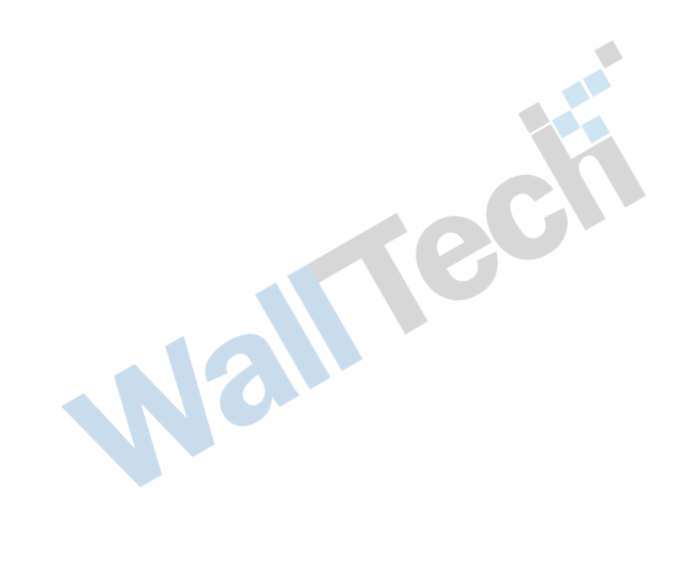

|       | 互联派车 | 操作手册说明 | <b>WallTech</b> |
|-------|------|--------|-----------------|
| Nalle | 目    | 录      |                 |

| 1. 互联派车系统操作流程图 |   |
|----------------|---|
| 2. 系统操作流程      |   |
| 2.1 派单         | 4 |
| 2.2 查询         |   |
| 2.3 改单         |   |
| 附录一改单场景说明      |   |
| 附录二 撤单场景说明     |   |
|                |   |

文档信息

| 项目名称: | 互联派车项目  |       |            |
|-------|---------|-------|------------|
| 咨询顾问: | 韦宏卫、张钰赟 | 版本号:  | V1.2       |
| 审核方法: | 内部复审    |       |            |
| 起草人:  | Lillian | 起草日期: | 2018-12-20 |
| 审核人:  | 产品部,翟云  | 审核日期: | 2019-1-8   |

版本信息

| 版本   | 描述   | 更新日期       | 编写人     | 核准人   |
|------|------|------------|---------|-------|
| V1.0 | 首次整理 | 2018-12-26 | Lillian | David |
| V1.1 | 修改   | 2019-1-2   | Lillian | David |
| V1.2 | 修改   | 2019-1-8   | Lillian | 翟云    |
|      |      |            |         |       |
|      |      |            |         |       |

版权

@上海沃行信息技术有限公司版权所有,2019。

本文件的复制、转送和披露需要得到上海沃行信息技术有限公司的同意。

rect

#### 1. 互联派车系统操作流程图

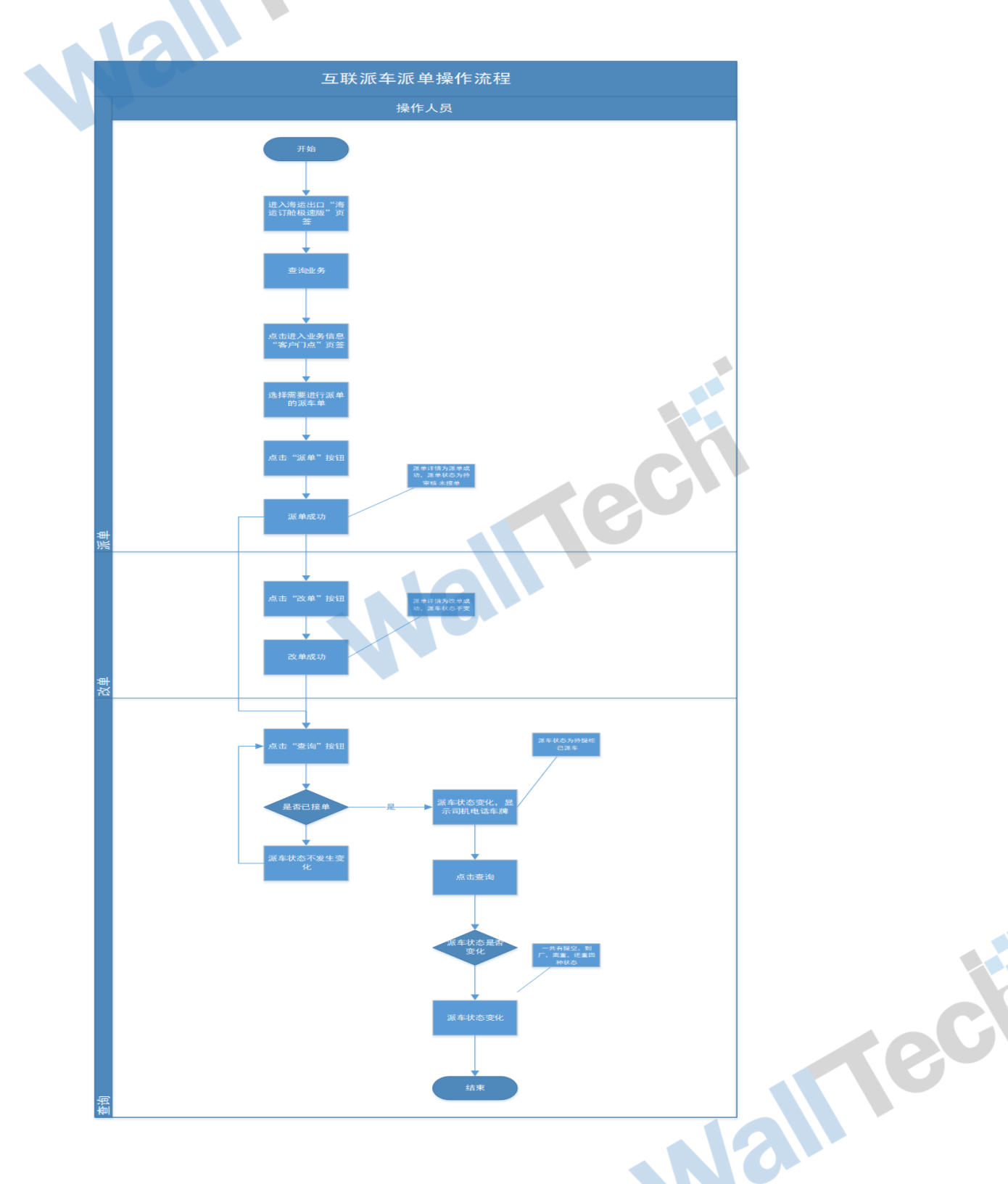

2. 系统操作流程

2.1 派单

当需要委托车队进行做箱业务时可通过派单功能向使用金科信 tms 的车队发出拖车委托订 单指令

操作在【海运订舱极速版】"客户门点"页签新建派车单,并且进行派单操作

1、在【海运订舱极速版】下"客户门点"页签新建派车单

1) 未勾选"多门点",新建一个派车单

| ß            | £ 🤇              | Carg             | goware          |       | × + ·        | ~            |                |            |            |              |           |          |             | 0              |            |             |              |        | -      | ) ×      |
|--------------|------------------|------------------|-----------------|-------|--------------|--------------|----------------|------------|------------|--------------|-----------|----------|-------------|----------------|------------|-------------|--------------|--------|--------|----------|
| $\leftarrow$ | $\rightarrow$    | Ö                | ណ៍              | s     | tage.cargowa | are.com/Inde | exServlet?lang | guage=zh_C | N&creden   | tial=eyJicml | FuZCl6InN | 10YWdlLm | Nhcmdvd2Fy2 | ZS5jb20iLCJzZX | NzaW9uSWQi | iojnv1nzz0f | ibdbis 🛄 🔹   | ☆ ☆    | h      | e        |
|              | CA               | RG               |                 | RE    | 查询到40条       | 记录。          |                |            |            |              |           |          |             | 用户: 平台名        | 服 公司: (    | HHIL        | 部门:根         | 关组     | •      | G        |
| A            | 海运订              | 丁舱极速             | ¢×              |       |              |              |                |            |            |              |           | 2        |             |                |            | Li          | icense To: 河 | 北环海物流有 | 「限公司() | D: 2555) |
|              | 保存               |                  | 取消              | 保存默认值 | 正操作 ня       | SE19010003   | 石家庄三时美加        | 加进出口有限     | 公司[票结]     | 开票类型[        | [票结]      |          |             |                |            |             |              |        |        |          |
|              | 基本               | 订舱               | 预配              | ie n  | B/L 装        | 箱信息 1        | 全库内装 3         | 客户门点       | 报关         | 货物明细         | 费用        | 国内账单     | 国外账单        | 代收整付           | 单证流转       | 业务状态        | 文件历史         |        |        |          |
|              | ]王]  ]後<br>] 多门点 | <del>夭</del> 相 — |                 |       |              |              |                | 79         |            |              |           |          |             |                |            |             |              |        |        |          |
|              | 运输组              | 公司               |                 |       |              | 派车单          | 4-5 HHSE19010  | 0003_1     | 拖车         |              | RMB       |          |             |                |            |             |              |        |        |          |
|              | 车队毛              | 民系               |                 | ▼ 电话  |              | -<br>        | + 到货日期         |            | 0          | ÷ : 0        | ÷         |          |             |                |            |             |              |        |        |          |
|              | 车舯气              | 5                |                 |       |              |              |                |            |            |              |           |          |             |                |            |             |              |        |        |          |
|              | 门点               |                  |                 |       |              |              |                | *          |            |              |           |          |             |                |            |             |              |        |        |          |
| >            | 门点喝              | KK R             | R.A.            | 电话    | 电话           |              |                |            |            |              |           |          |             |                |            |             |              |        |        |          |
| /            | 门点划              | 會址               |                 |       |              |              |                |            |            |              |           |          |             |                |            |             |              |        |        |          |
|              |                  |                  |                 |       |              |              |                |            |            |              |           |          |             |                |            |             |              |        |        |          |
|              | 附加设              | 龙明               |                 |       |              |              |                |            |            |              |           |          |             |                |            |             |              |        |        |          |
|              |                  |                  |                 |       |              |              |                |            |            |              |           |          |             |                |            |             |              |        |        |          |
|              |                  | 首信,息             |                 | 箱信息   | 2年 🗸 日日      |              |                |            |            |              |           |          |             |                |            |             |              |        |        |          |
|              | 1 箱              | 型                | 箱种              | 箱号    | 箱重           | 封号           | 件数             | 毛重         | 体积         | 拖车费          | 派车状       | 态        | 派车详情        | 上传附件           | 差异提示       | 互联司机        | 互联电话         | 互联车牌   | 派车单号   | 箱序号      |
|              |                  |                  |                 |       |              |              |                |            |            |              |           |          |             |                |            |             |              |        |        |          |
|              |                  |                  |                 |       |              |              |                |            |            |              |           |          |             |                |            |             |              |        |        |          |
|              |                  |                  |                 |       |              |              |                |            |            |              |           |          |             |                |            |             |              |        |        |          |
| - `          |                  | хл.              | <i></i> <b></b> | )- L  |              |              |                |            | <i>r</i> . |              |           |          |             |                |            |             |              |        |        |          |
| 2)           | 勾                | 选                | "爹              | 门点    | " <b>,</b> 】 | 新建           | 多个洲            | 氏车耳        | <u>1</u>   |              |           |          |             |                |            |             |              |        |        |          |
|              |                  |                  |                 |       |              |              |                |            |            |              |           |          |             |                |            |             |              |        |        |          |
|              |                  |                  |                 |       |              |              |                |            |            |              |           |          |             |                |            |             |              |        |        |          |
|              |                  |                  |                 |       |              |              |                |            |            |              |           |          |             |                |            |             |              |        |        |          |
|              |                  |                  |                 |       |              |              |                |            |            |              |           |          |             |                |            |             |              |        |        |          |
|              |                  |                  |                 |       |              |              |                |            |            |              |           |          |             |                |            |             |              |        |        |          |
|              |                  |                  |                 |       |              |              |                |            |            |              |           |          |             |                |            |             |              |        |        |          |
|              |                  |                  |                 |       |              |              |                |            |            |              |           |          |             |                |            |             |              |        |        |          |

۲

4

|     |                                                                                                    |                                                                                                    |                                                                                     | 互联派车                                      | 操作手册            | 说明                     |                | Wal            | Tec    | í     |                |
|-----|----------------------------------------------------------------------------------------------------|----------------------------------------------------------------------------------------------------|-------------------------------------------------------------------------------------|-------------------------------------------|-----------------|------------------------|----------------|----------------|--------|-------|----------------|
| e   | 🗄 🖅 💊 Cargowa                                                                                                    | re X + V                                                                                                    |                                                                                     |                                           |                 |                        |                |                |        | -     | ٥              |
| •   | $\leftrightarrow$ $\rightarrow$ $\circ$                                                                                                    | ர் ரு stage.cargoware.c                                                                                                    | :om/IndexServlet?language=z                                                         | h_CN&credential=eyJicmFuZ                 | Cl6InN0YWdlLmNh | cmdvd2FyZS5jb20iLCJzZ) | NzaW9uSWQiOiJI | NV1NZZOFILDBis | * *    | = %   | ß              |
| 6   | CARGOW                                                                                                    | ARE 查询到40条记录                                                                                                    | ç.                                                                                  |                                           |                 | 用户:平台3                 | 服 公司: ()       | HFL ・ 部门:      | 报关组    | •     |                |
|     | 海运订舱极速版 ×                                                                                                    |                                                                                                    |                                                                                     |                                           |                 |                        |                | License To:    | 河北环海物济 | 有限公司( | ID :           |
|     | 保存取消                                                                                                    | 保存默认值 正操作 HHSE1                                                                                                    | 9010003 石家庄三时美加进出口?                                                                 | 有限公司[票结] 开票类型 [票/                         | #3              |                        |                |                |        |       |                |
|     | 基本 订舱 计                                                                                                    | 预配借息 MB/L 装箱信                                                                                                    | 息 仓库内装 客户门点                                                                         | 报关 货物明细                                   | 费用 国内账单         | 国外账单 代收整付              | 单证流转           | 业务状态 文件历史      |        |       |                |
|     | 一门到门装箱 ———                                                                                                    |                                                                                                    | 補充並長                                                                                |                                           | 0.6             |                        | 22 1           |                | 由任     |       | _              |
|     | 248A 7                                                                                                    |                                                                                                    | HHSE19010003_1                                                                      |                                           | 11/2            |                        | SURA           |                | 72.41  |       |                |
|     |                                                                                                    |                                                                                                    |                                                                                     |                                           |                 |                        |                |                |        |       |                |
|     |                                                                                                    |                                                                                                    |                                                                                     |                                           |                 |                        |                |                |        |       | 16 10 <b>0</b> |
|     | ▼ 多门点 件粉                                                                                                    | ▲ 委業 ▲ 佐恕                                                                                                    | * S/O No                                                                            |                                           |                 |                        |                |                |        |       | 1.0            |
|     | ☑ 多门点 件数                                                                                                    | <ul> <li>▲ 毛重</li> <li>▲ 体积</li> </ul>                                                                                                    | s/0 No                                                                              |                                           |                 |                        |                |                |        | - 9   |                |
|     | ☑ 多门点 件数<br>运输公司                                                                                                    | ★ 毛重 ★ 体积                                                                                                    | ★ \$/0 No<br>读车单号 HHSE19010003_1                                                    | 拖车费 🔶                                     | RMB             |                        |                |                |        |       |                |
| ~ / | <ul> <li>✓ 多门点 件数</li> <li>运输公司</li> <li>车队联系</li> </ul>                                                                                   | ▲ 毛重 ▲ 仕积<br>● 毛重 ● 仕积                                                                                                    | ☆ \$/0 №<br>派车单号 HHSE19010003_1<br>预计到货日期                                           | 描本费 ····································  | RMB             |                        |                |                |        | 9     |                |
| ~   | ✓ 多门点 件数<br>运输公司<br>本队联系<br>本牌号                                                                                                    | ▲<br>▼ 毛豆 ▲<br>▼ 毛匠                                                                                                    | ☆ 2/0 %0<br>他本单号 HHSE19010003_1<br>预计到货日期                                           | 抵车费 ***                                   | RMB             |                        |                |                |        | 3     |                |
| ~ / | ✓ 多门点 件数<br>运输公司<br>车队联系<br>车牌号<br>门点                                                                                                    |                                                                                                    | ☆         \$/0 %0           總本単号         MSEE19010003_1           预计到货日期            | 推车费 · · · · · · · · · · · · · · · · · · · | RMB<br>E        |                        |                |                |        |       |                |
| ~   | <ul> <li>✓ 多门点 件数</li> <li>运输会司</li> <li>车队联系</li> <li>车牌号</li> <li>门点</li> <li>门点</li> <li>口点联系</li> <li>花形人</li> </ul>                   | ▲ 毛重 ▲ ↓ 件积<br>● 电话<br>● 电话<br>● 电话 ● ①                                                                                                    | ・         泉(0.56)           池本学号         HHSEE19010000_1           別计判定日期         ・ | 指年费 **                                    | RMB             |                        |                |                |        |       |                |
| ~   | <ul> <li>✓ 多门点 件数</li> <li>运输会司</li> <li>本 印 民 更 系</li> <li>本 森寺 5</li> <li>门 点</li> <li>门 点 電影</li> <li>() 点電量</li> <li>() 点電量</li> </ul> | ▲ 毛重 ▲ ↓ 体积<br>● 地<br>● 地<br>● 地<br>● 地                                                                                                    | ☆ \$/0 %6<br> 終年 単号  HESE1901000_1<br> 然计 到货 日期                                     | 施车费 <u>*</u><br>通道 0 <u>*</u> :0          | RMB             |                        |                |                |        |       |                |
| ~   | <ul> <li>✓ 多门点 件数</li> <li>运输会司</li> <li>本 科 ス 範 条 第</li> <li>一 八点</li> <li>一 八点電影</li> <li>● 八点電影</li> <li>● 八点電影</li> </ul>              | ▲<br>●<br>●<br>道                                                                                                    | ☆ \$/0 %0<br> 近年早号 MHSE19010003_1<br> 近计到货日期<br>  ▼                                 | <u>第</u> 年費 <u>*</u><br>通 0 <u>*</u> :0   | 1508            |                        |                |                |        |       |                |
|     | <ul> <li>✓ 多门点 件数</li> <li></li></ul>                                                                                                    | ▲<br>●<br>●<br>単<br>道<br>●<br>道<br>●<br>道<br>●<br>道<br>●<br>道<br>●<br>道<br>●<br>道<br>●<br>道<br>●<br>道<br>●<br>道<br>●<br>道<br>●<br>道<br>●<br>道<br>●<br>道<br>●<br>道<br>●<br>二<br>●<br>章<br>●<br>章<br>●<br>●<br>章<br>●<br>●<br>●<br>●<br>●<br>●<br>●<br>●<br>●<br>●<br>●<br>●<br>● | ☆ \$/0 %0<br>他本单号 xessi9010003_1<br>预计到货日期                                          |                                           | 1908<br>        |                        |                |                |        |       |                |

|                                                                                                    |                                                       |                                                      |                                           |                       |                 | 5 |
|----------------------------------------------------------------------------------------------------|-------------------------------------------------------|------------------------------------------------------|-------------------------------------------|-----------------------|-----------------|---|
|                                                                                                    |                                                       |                                                      |                                           |                       |                 |   |
|                                                                                                    |                                                       |                                                      |                                           |                       |                 |   |
| 击"新增"按钮                                                                                                    | ,新增多个派车单                                              |                                                      |                                           |                       |                 |   |
|                                                                                                    |                                                       |                                                      |                                           |                       |                 |   |
|                                                                                                    |                                                       |                                                      |                                           |                       |                 |   |
| Cargoware X -                                                                                                    | + ~                                                   |                                                      |                                           |                       | - 0 X           |   |
| $ ightarrow$ $\odot$ stage.car                                                                                                    | rgoware.com/IndexServlet?language=zh_CN8ccredential=e | yJicmFuZCl6InN0YWdlLmNhcm                            | dvd2FyZS5jb20iLCJzZXNzaW9uSWQiOiJNV11     | NZZOFILDBis 🛄 🕁       | \$ L &          | • |
|                                                                                                    | 10条记录。                                                |                                                      | 用户:平台客服 公司: 田                             |                       | -               |   |
|                                                                                                    |                                                       |                                                      |                                           | Lisense Te: J###      | ●法方阻从司((D·2555) |   |
| 海运订舱极速泉×                                                                                                    |                                                       |                                                      |                                           | License To: 294637294 | 奶漏有限公司(12:2555) | - |
| 保存 取消 保存默认值 正操作                                                                                                    | HHSE19010003 石家庄三时美加进出口有限公司[票结] 开票类型[                 | ₩4]                                                  | Contract As Contracts Contracts Contracts | 14 T A                |                 |   |
| <ul> <li>※平 10歳 換配信息 MB/L</li> <li>一门到门装箱</li> </ul>                                                                                                    | 新宿息 位库内表 客户门点 批天 货物明细                                 | 一一一回内账单 国外账单<br>———————————————————————————————————— | 代収監付 単逆流转 业务状态 又                          | (什历史                  |                 | • |
| 运输公司                                                                                                    | 派车单号                                                  | 门点                                                   | 联系人                                       | 电话                    |                 |   |
|                                                                                                    | HHSE19010003_1                                        |                                                      |                                           |                       |                 |   |
|                                                                                                    | HUDE10010003_2                                        |                                                      |                                           |                       |                 |   |
|                                                                                                    | (#19) - S/0 No                                        |                                                      |                                           |                       | 新雄 新除           |   |
|                                                                                                    |                                                       |                                                      |                                           |                       |                 |   |
| 运输公司                                                                                                    | · 派车单号 HHSE19010003_2 拖车费                             | RMB                                                  |                                           |                       |                 |   |
| <b>本队联系</b> ● 电话                                                                                                    | 预计到货日期 Ⅲ 0 🛶 : 0                                      | A V                                                  |                                           |                       |                 |   |
| 车件号                                                                                                    |                                                       |                                                      |                                           |                       |                 |   |
| Π <u>ά</u>                                                                                                    | -                                                     |                                                      |                                           |                       |                 |   |
| □占联系 詳系/ 电话 点诱                                                                                                    |                                                       |                                                      |                                           |                       |                 |   |
|                                                                                                    |                                                       |                                                      |                                           |                       |                 |   |
| 门点地址                                                                                                    |                                                       |                                                      |                                           |                       |                 |   |
|                                                                                                    |                                                       |                                                      |                                           |                       |                 |   |
| П点地社<br>П点地社<br>附加说明                                                                                                    |                                                       |                                                      |                                           |                       |                 |   |
| 日本社                                                                                                    |                                                       |                                                      |                                           |                       |                 |   |
|                                                                                                    |                                                       |                                                      |                                           |                       |                 |   |
| 1.1.1.1.1.1     1.1.1     1.1.1     1.1.1     1.1.1     1.1.1     1.1.1     1.1.1     1.1.1     1.1.1     1.1     1.1     1.1     1.1     1.1     1.1     1.1     1.1     1.1     1.1     1.1     1.1     1.1     1.1     1.1     1.1     1.1     1.1     1.1     1.1     1.1     1.1     1.1     1.1     1.1     1.1     1.1     1.1     1.1     1.1     1.1     1.1     1.1     1.1     1.1     1.1     1.1     1.1     1.1     1.1     1.1     1.1     1.1     1.1     1.1     1.1     1.1     1.1     1.1     1.1     1.1     1.1     1.1     1.1     1.1     1.1     1.1     1.1     1.1     1.1     1.1     1.1     1.1     1.1     1.1     1.1     1.1     1.1     1.1     1.1     1.1     1.1     1.1     1.1     1.1     1.1     1.1     1.1     1.1     1.1     1.1     1.1     1.1     1.1     1.1     1.1     1.1     1.1     1.1     1.1     1.1     1.1     1.1     1.1     1.1     1.1     1.1     1.1     1.1     1.1     1.1     1.1     1.1     1.1     1.1     1.1     1.1     1.1     1.1     1.1     1.1     1.1     1.1     1.1     1.1     1.1     1.1     1.1     1.1     1.1     1.1     1.1     1.1     1.1     1.1     1.1     1.1     1.1     1.1     1.1     1.1     1.1     1.1     1.1     1.1     1.1     1.1     1.1     1.1     1.1     1.1     1.1     1.1     1.1     1.1     1.1     1.1     1.1     1.1     1.1     1.1     1.1     1.1     1.1     1.1     1.1     1.1     1.1     1.1     1.1     1.1     1.1     1.1     1.1     1.1     1.1     1.1     1.1     1.1     1.1     1.1     1.1     1.1     1.1     1.1     1.1     1.1     1.1     1.1     1.1     1.1     1.1     1.1     1.1     1.1     1.1     1.1     1.1     1.1     1.1     1.1     1.1     1.1     1.1     1.1     1.1     1.1     1.1     1.1     1.1     1.1     1.1     1.1     1.1     1.1     1.1     1.1     1.1     1.1     1.1     1.1     1.1     1.1     1.1     1.1     1.1     1.1     1.1     1.1     1.1     1.1     1.1     1.1     1.1     1.1     1.1     1.1     1.1     1.1     1.1     1.1     1.1     1.1     1.1     1.1     1.1     1.1     1.1     1.1     1.1     1.1     1.1 | 日本                                                    | 现车状态 视车弹簧                                            | 上传游件 盖景總示 互联司机 1                          | 医脱电话 互联车牌 缆车          | 举号 釉质号          |   |

|   |                                   |                                                  | 互联派车操作手册                             | 说明                                    | <b>WallTech</b>                       |
|---|-----------------------------------|--------------------------------------------------|--------------------------------------|---------------------------------------|---------------------------------------|
| F | +E Cargoware                      | × + v                                            |                                      |                                       | _ 6                                   |
| ÷ | - → Č û <sup>©</sup> sta          | ge.cargoware.com/IndexServlet?language=zh_CN&cre | dential=eyJicmFuZCl6InN0YWdlLmNhcmdv | rd2FyZS5jb20iLCJzZXNzaW9uSWQiOiJNV1NZ | ZOFI6DB% □ ☆ ☆ ル ビ                    |
|   |                                   | <b>润到40条记录。</b>                                  |                                      | 用户:平台客服 公司: 田和                        | · · · · · · · · · · · · · · · · · · · |
|   | 发云订 <del>处</del> 极该窗 <sup>×</sup> |                                                  |                                      |                                       | License To: 河北环海物流有限公司(ID: )          |
|   |                                   | 10 %                                             |                                      |                                       |                                       |
|   | 保存 取消 保存默认值                       | <b>操作</b> HHSE19010003 石家庄三时美加进出口有限公司[票结]        | 开票类型 [票结]                            |                                       |                                       |
|   |                                   | · 装箱信息 仓库内级 客户门点 批天 3                            | 贡初明细 费用 国内账单 国外账单                    | 代收整何 単证流转 业务状态 文件                     | ¥历史                                   |
|   | 运输公司                              | 漢丰中号                                             | 门点                                   | 联系人                                   | 电话                                    |
|   |                                   | HHSE19010003_1                                   |                                      |                                       |                                       |
|   |                                   | HHSE19010003_2                                   |                                      |                                       |                                       |
|   |                                   |                                                  |                                      |                                       |                                       |
|   | 🗹 多门点 件数 📫 毛重                     | ▲ 体积 ▲ S/0 No                                    |                                      |                                       | 新增通別除                                 |
|   | 花袋公司                              |                                                  | A                                    |                                       |                                       |
| 5 |                                   | 初年半日 HHSE19010003_2 指半費                          | • NAB                                |                                       |                                       |
| > | 本队联系 ● 电话                         | 预计到货日期 🔟 0                                       | ÷ : 0 ÷                              |                                       |                                       |
| 1 | 本兼号                               |                                                  |                                      |                                       |                                       |
|   | Π <u>á</u>                        | -                                                |                                      |                                       |                                       |
|   | <b>门点联系</b> 联系人 电话 电话             |                                                  |                                      |                                       |                                       |
|   | 门点地址                              |                                                  |                                      |                                       |                                       |
|   |                                   |                                                  |                                      |                                       |                                       |
|   | 附加说明                              |                                                  |                                      |                                       |                                       |
|   |                                   |                                                  |                                      |                                       |                                       |
|   |                                   |                                                  |                                      |                                       |                                       |
|   | 添加装箱信息 移除装箱信息 親早                  |                                                  |                                      |                                       |                                       |

2、在"客户门点"页签新增运输公司信息,选择对应门点信息,选择预计到货日期信息,选择装箱信息以及添加附件

1)在编辑状态,新增运输公司信息

运输公司信息需要在 Cargoware—>合作伙伴—>"运输"页签进行维护

| 1 🕫 💊                                              | Cargowar             | re >                                           | < + ~          |              |               |             |             |            |            |           |             |              |            |            |               |        | -      | o ×       |          |
|----------------------------------------------------|----------------------|------------------------------------------------|----------------|--------------|---------------|-------------|-------------|------------|------------|-----------|-------------|--------------|------------|------------|---------------|--------|--------|-----------|----------|
| $\leftarrow \rightarrow$                           | Ŭ                    | ກີ 🕕 sta                                       | ge.cargoware.c | om/IndexServ | rlet?language | e=zh_CN8    | credential= | eyJicmFuZ( | Cl6InN0YWo | dlLmNhcmd | vd2FyZS5jb2 | 0iLCJzZXNzaV | V9uSWQiOiJ | NV1NZZOFIŁ | DBiš 🛄 📩      | 5 ⊅≡   | h      | r         |          |
|                                                    | RGOW                 |                                                | 询到40条记录。       |              |               |             |             |            |            |           |             | 用户: 平台客      | 服公司:(      | HHAL       | 副: 第          | 8.关组   | •      |           |          |
| 海运订1                                               | è极速版 <sup>×</sup>    |                                                |                |              |               |             |             |            |            |           |             |              |            | I          | License To: 河 | [北环海物济 | 有限公司(  | ID: 2555) |          |
| 保存                                                 | 取消                   | 保存默认值                                          | 操作 HHSE190100  | 003 石家庄三时    | ·美加进出口有()     | 限公司[票结      | ] 开票类型      | [票结]       |            |           |             |              |            |            |               |        |        |           |          |
| 基本                                                 | 订舱 预                 | 配信息 MB/L                                       | 装箱信息           | 仓库内装         | 客户门点          | 报关          | 货物明细        | 费用         | 国内账单       | 国外账单      | 代收整付        | 单证流转         | 业务状态       | 文件历史       |               |        |        |           | •        |
| 运输公司                                               | 4                    |                                                |                | 派车4          | 单号            |             |             | C),        | ā          |           |             | 联系人          |            |            | 电话            |        |        |           |          |
|                                                    |                      |                                                |                | HHSE1        | .9010003_1    |             |             |            |            |           |             |              |            |            |               |        |        |           |          |
|                                                    |                      |                                                |                |              |               |             |             |            |            |           |             |              |            |            |               |        |        |           |          |
| 🗹 多门点 作                                            | +数                   | ▲ 毛菫                                           | ◆ 体积           | * S/         | /0 No         |             |             |            |            |           |             |              |            |            |               | 新      | 增量     | 除         |          |
| 运输公司                                               | 키리                   |                                                | 1              | 波·辛辛 HHSE1   | .9010003_2    | 拖车          | 费           | * RMB      |            |           |             |              |            |            |               |        |        |           |          |
| 车队联员                                               | § <u>石</u> 家庄港》      | 唐物流有限公司<br>                                    |                | 间货日期         |               | <b>II</b> 0 | * : 0       | *          |            |           |             |              |            |            |               |        |        |           |          |
| 车舯号                                                |                      |                                                |                |              |               |             |             |            |            |           |             |              |            |            |               |        |        |           |          |
| ΠĂ                                                 |                      |                                                |                |              | *             |             |             |            |            |           |             |              |            |            |               |        |        |           |          |
| 门点联系                                               | € <i>従系人</i>         | 电话 电话                                          |                |              |               |             |             |            |            |           |             |              |            |            |               |        |        |           |          |
| 110.000                                            | -                    |                                                |                |              |               |             |             |            |            |           |             |              |            |            |               |        |        |           |          |
| 附加设有                                               | 9                    |                                                |                |              |               |             |             |            |            |           |             |              |            |            |               |        |        |           |          |
|                                                    | -                    |                                                |                |              |               |             |             |            |            |           |             |              |            |            |               |        |        |           |          |
| 145 Apr 18 At A                                    |                      |                                                |                |              |               |             |             |            |            |           |             |              |            |            |               |        |        |           |          |
| 2011년 제 1<br>· · · · · · · · · · · · · · · · · · · | 5.8 <sup>19</sup> 98 | 2018 18 20 20 20 20 20 20 20 20 20 20 20 20 20 | 当番目 封気         | 号 件数         | 毛重            | 体积          | 福车费         | 派车状        | 杰派         | 车详情       | 上传附件        | 莱桑提示         | 互联司机       | 互詳申话       | 互群车牌          | 派车单号   | 箱序号    |           |          |
| 10.00                                              |                      |                                                |                | 11.80        |               | 1001        | 1001.04     | 100 1 101  |            |           |             | ALC: PL'S    | =          |            |               |        | 1077 . |           | <u> </u> |

| 互联派车操作手册说明 |
|------------|
|            |

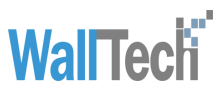

|   |             |               |       |              |             |            |          |             | 5       |           |            |         |              |          |            |           |              |              |           |           |           |        |      |     |         |                         |
|---|-------------|---------------|-------|--------------|-------------|------------|----------|-------------|---------|-----------|------------|---------|--------------|----------|------------|-----------|--------------|--------------|-----------|-----------|-----------|--------|------|-----|---------|-------------------------|
| e | -           | 0             | Cargo | ware         |             |            | × +      | • ~         |         |           |            |         |              |          |            |           |              |              |           |           |           |        |      | -   | ٥       | ×                       |
| ÷ |             | $\rightarrow$ | Ö     | ណ៍           |             | ा st       | age.carç | joware.     | com/Ind | dexServle | et?languag | e=zh_CN | &credential= | eyJicmFu | ZCI6InN0Y\ | NdlLmNhcm | dvd2FyZS5jb2 | 0iLCJzZXNzaW | 9uSWQiOiJ | NV1NZZOFI | DBis 📋    | ☆      | 浡    | h   | È       |                         |
| 6 |             |               | GO    | WA           | RE          | 1          | [间到40    | 条记录。        | •       |           |            |         |              |          |            |           |              | 用户: 平台客!     | 8 公司:     | HHIL      | • 部1      | : 报关组  | L    | •   | -       | $\overline{\mathbf{O}}$ |
| 1 | *           | 运订舱           | 极速度   | ×            |             |            |          |             |         |           |            |         |              |          |            |           |              |              |           |           | License T | o: 河北≸ | 不海物流 | 有限公 | 司(ID: 2 | :555)                   |
|   | 保ィ          | 7             | 取     |              | 保存默         | 认值         | E操作:     | 04SE1901    | 0003 石; | 家庄三时      | 美加进出口有     | 限公司[票   | 结〕 开票类型      | [票結]     |            |           |              |              |           |           |           |        |      |     |         |                         |
|   | 基本          | Í i           | TAL   | 预配信          | 18          | MB/I       | 1        | <b>美箱信息</b> | 仓库      | 内装        | 客户门点       | 报关      | 货物明细         | 费用       | 国内账单       | 国外账4      | 1 代收整付       | 单证流转         | 业务状态      | 文件历史      |           |        |      |     |         |                         |
|   | 一门到         | 们装箱<br>公司     | i —   |              |             |            |          |             |         | 派车单       | 5          |         |              | ſ        | 這          |           |              | 联系人          |           |           | 电话        |        |      |     |         | ) İ                     |
|   | 石家          | 庄津源制          | 的流有日  | 公司           |             |            |          |             |         | HHSE19    | 010003_1   |         |              |          |            |           |              |              |           |           |           |        |      |     |         |                         |
|   |             |               |       |              |             |            |          |             |         |           | _          |         |              |          |            |           |              |              |           |           |           |        |      |     |         |                         |
|   | <b>I</b> \$ | 门点 件          | 敷     | 4            | 毛重          |            | *        | 体积          |         | * S/0     | ) No       |         |              |          |            |           |              |              |           |           |           |        | 新坊   | t i | 删除      | j                       |
|   | ž           | 建金司           | 石家    | <b>庄港源</b> # | 加流有限        | <u> 公司</u> |          |             | 派车单号    | HHSE 190  | 010003 2   | 18      | 车费           | RMB      |            |           |              |              |           |           |           |        |      |     |         |                         |
|   |             | 國联系           | (] ±  | \$           |             | 136        | 62130500 |             | 预计单     | し後日期「     |            |         | 0 = : 0      | -        |            |           |              |              |           |           |           |        |      |     |         | 1                       |
| 2 | 4           | 辨号            |       |              |             | 7          |          |             |         |           |            |         |              |          |            |           |              |              |           |           |           |        |      |     |         |                         |
|   |             | 這             |       |              |             |            |          |             |         |           | *          |         |              |          |            |           |              |              |           |           |           |        |      |     |         |                         |
|   | r i         | ]点联系          | 联系    | (            | ŧ           | 诸庙         | Ť        |             |         |           |            |         |              |          |            |           |              |              |           |           |           |        |      |     |         |                         |
|   | r           | 」点地並          |       |              |             |            |          |             |         |           |            |         |              |          |            |           |              |              |           |           |           |        |      |     |         |                         |
|   |             |               |       |              |             |            |          |             |         |           |            |         |              |          |            |           |              |              |           |           |           |        |      |     |         | I L                     |
|   | я           | 加说明           |       |              |             |            |          |             |         |           |            |         |              |          |            |           |              |              |           |           |           |        |      |     |         | ш                       |
|   |             |               |       |              |             |            |          |             |         |           |            |         |              |          |            |           |              |              |           |           |           |        |      |     |         | ш                       |
|   |             |               |       |              |             |            |          |             |         |           |            |         |              |          |            |           |              |              |           |           |           |        |      |     |         | ш                       |
|   | 添加          | )破箱信.         | .8.   |              | 着信 <u>息</u> | 派单         |          | 1.5         | -       |           | Land       |         | 1            |          | 10-00 L    | -         |              |              | Landard I |           | 1         |        |      |     |         |                         |
|   | ×           | 和型            | 相     | Ŧ            | 相号          |            | 和业       | 封           | 5       | 仟款        | モ重         | 体积      | 拖车费          | 派车       | 状态         | 派平伴情      | 上传附件         | 差井提示         | 互联司机      | 互联电话      | 互联        | 手牌     | 派车单号 | 箱   | 序号      | •                       |

#### 2) 在编辑状态,选择对应门点信息

| 箱型 箱种 箱号 箱重                                                                                                    | 封号 件数 毛重                    | 体积 拖车费                | 派车状态 派车详              | 青 上传附件 差异损              | 赤 互联司机         | 互联电话 互联车牌         | 派车单号      | 箱序号         |
|----------------------------------------------------------------------------------------------------|-----------------------------|-----------------------|-----------------------|-------------------------|----------------|-------------------|-----------|-------------|
| 在编辑状态,选择                                                                                                    | 圣对应门点                       | 信息                    |                       |                         |                |                   |           |             |
|                                                                                                    | 1 / 1 / 1 4 ////            |                       |                       |                         |                |                   |           |             |
| 💊 Cargoware X 🕂 🗸                                                                                                    | /                           |                       |                       |                         |                |                   | _         | o ×         |
| → Ů ŵ 🗇 stage.cargowar                                                                                                    | e.com/IndexServlet?language | =zh_CN&credential=ey. | licmFuZCI6InN0YWdlLmM | hcmdvd2FyZS5jb20iLCJzZX | NzaW9uSWQiOiJN | V1NZZOFIBDBis 🛄 🥱 | 5 5≡ l~   | £           |
| ARGOWARE 查询到40条记录                                                                                                    | ż.                          |                       |                       | 用户: 予                   | 全台客服 公司:       | ныг 🔹 🛍 : (       | 报关组 🔹     |             |
| 运订舱极速察 <sup>×</sup>                                                                                                    |                             |                       |                       |                         |                | License To: 3     | 可北环海物流有限么 | 、司(ID:2555) |
| 取消 保存默认值 正操作 1HISE19                                                                                                    | 010003 石家庄三时美加进出口有[         | 長公司[票結] 开票类型 [第       | [結]                   |                         |                |                   |           |             |
| 订舱 預配信息 MB/L 装箱信<br>つ状 等                                                                                                    | 息 仓库内装 客户门点                 | 报关 货物明细               | 费用 国内账单 国             | 小账单 代收整付 单证》            | 机转 业务状态        | 文件历史              |           |             |
|                                                                                                    | 派车单号                        |                       | 口点                    | 联系人                     |                | 电话                |           |             |
|                                                                                                    | HHSE19010003_1              |                       |                       |                         |                |                   |           |             |
| 港源物流有限公司                                                                                                    | HHSE19010003_2              |                       |                       |                         |                |                   |           |             |
|                                                                                                    |                             |                       |                       |                         |                |                   |           |             |
| 占 体数 📥 孟言 📥 仕知                                                                                                    | A 8/0 No                    |                       |                       |                         |                |                   | 新雄        | #15k        |
|                                                                                                    | * a/o No                    |                       |                       |                         |                |                   | 2017      | AV2PBK      |
| 输公司 石家庄港源物流有限公司                                                                                                    | 派车单号 1845E19010003 2        | 指车费                   | RMB                   |                         |                |                   |           |             |
|                                                                                                    |                             |                       |                       |                         |                |                   |           |             |
| 氨联系 门玉玲 ▼ 电话 13662130500                                                                                                    | 预计到货日期                      | 💷 o 🌲 : o             | *                     |                         |                |                   |           |             |
| #7                                                                                                    |                             |                       |                       |                         |                |                   |           |             |
|                                                                                                    |                             |                       |                       |                         |                |                   |           |             |
| 原                                                                                                    |                             |                       |                       |                         |                |                   |           |             |
| 点联系<br> 工四-空任                                                                                                    | -                           |                       |                       |                         |                |                   |           |             |
|                                                                                                    |                             |                       |                       |                         |                |                   |           |             |
| 王田 1 日秋小5万王前条(1)                                                                                                    |                             |                       |                       |                         |                |                   |           |             |
| 三时美加修林工厂                                                                                                    |                             |                       |                       |                         |                |                   |           |             |
| 加速明 宁晋辛寨村                                                                                                    | v                           |                       |                       |                         |                |                   |           |             |
|                                                                                                    |                             |                       |                       |                         |                |                   |           |             |
|                                                                                                    |                             |                       |                       |                         |                |                   |           |             |
|                                                                                                    |                             |                       |                       |                         |                |                   |           |             |
| 装箱信息   移除装箱信息   派単   ∨ □ □志                                                                                                    |                             |                       |                       |                         |                |                   |           |             |
| · 14월 - 14월 - 14 | 封号 件数 毛重                    | 体积 拖车费                | 派车状态 派车详              | 上传附件 差异提                | 示 互联司机         | 互联电话 互联车牌         | 派车单号      | 暗序号         |
|                                                                                                    |                             |                       | 111                   |                         |                |                   |           |             |
|                                                                                                    |                             |                       |                       |                         |                |                   | (6        |             |
|                                                                                                    |                             |                       |                       |                         |                |                   |           |             |

|                     |                                       |                            |                        |                           |                | 互联                                      | 派车操          | 作手册        | ŀ说明          |               |             | V          | <b>Val</b> T  | <b>Tech</b> | ľ.         |
|---------------------|---------------------------------------|----------------------------|------------------------|---------------------------|----------------|-----------------------------------------|--------------|------------|--------------|---------------|-------------|------------|---------------|-------------|------------|
| ı €                 | argoware                              | × + ×                      |                        | et?languag                | e=zh_CN&d      | credential=eyJ                          | cmFuZC16InN0 | YWdlLmNhcm | ndvd2FyZS5jb | 20iLCJzZXNzaV | V9uSWQiOiJN | IV1NZZ0FIb | DBi: 🔲 🛧      | 5=          | - 0<br>L & |
|                     | OWARE                                 | 查询到40条记录                   | •                      |                           |                |                                         |              |            |              | 用户: 平台客       | 服公司:(       | HHWL •     | 部门: 报关        | ±ط 👻        | ) 🕶        |
| 海运订舱极               | 速策×                                   |                            |                        |                           |                |                                         |              |            |              |               |             | L          | icense To: 河北 | 比环海物流有降     | 表示(ID:     |
| <b>保存</b><br>基本 订舱  | 取消         保存默认值           预配信息       | L 正操作 HHSE190<br>MB/L 装箱信息 | 10003 石家庄三时<br>仓库内装    | <sup>美加进出口有</sup><br>客户门点 | 「限公司[票结]<br>报关 | ] 开票类型[票<br>货物明细                        | 结]<br>费用 国内院 | 单 国外账      | 单│ 代收整付      | 单证流转          | 业务状态        | 文件历史       |               |             |            |
| 」到门袋相一运输公司          |                                       |                            | 漢车申                    | - <del>5</del>            |                |                                         | 门点           |            |              | 联系人           |             |            | 电话            |             |            |
| 石家庄港源物济             | 抗有限公司                                 |                            | HHSE19<br>HHSE19       | 010003_1<br>010003_2      |                |                                         |              |            |              |               |             |            |               |             |            |
| ☑ 多门点 件数            | € <b>Ξ</b>                            | ↓ 体积                       | * s/c                  | No No                     |                |                                         |              |            |              |               |             |            |               | 新增          | 删除         |
| 运输公司<br>车队联系 (      | <u>石家庄港源物流有限公</u><br>□ 五玲             | 13662130500                | 派车单号 HH3E194<br>预计到货日期 | 010003_2                  | <u>拖车</u>      | 费 • • • • • • • • • • • • • • • • • • • | RMB          |            |              |               |             |            |               |             |            |
| <b>本件</b> 与<br>口点 5 | P曾被东8公里新秦村                            | 1000-0555500               |                        | ٠                         |                |                                         |              |            |              |               |             |            |               |             |            |
| 门点地址 5              | ************************************* | 10201202002                |                        |                           |                |                                         |              |            |              |               |             |            |               |             |            |
| 附加说明                |                                       |                            |                        |                           |                |                                         |              |            |              |               |             |            |               |             |            |
| 添加装箱信息              | 移除装箱信息                                | 渡 <b>年   v</b> 日志          |                        |                           |                |                                         |              |            |              |               |             |            |               |             |            |
|                     |                                       |                            |                        |                           |                |                                         |              |            |              |               |             |            |               |             |            |

#### 3) 在编辑状态,选择预计到货日期信息

| → Č) ŵ 🛈 stage.carg                                                       | oware.com/IndexServlet?language= | =zh_CN8¢credential=eyJicmFuZCI6InN0YWc                    | llLmNhcmdvd2FyZS5jb20iLCJzZXNzaW9uSWQiC | ijnv1nzzofibdbi: 🛄 🕁 | ¢             |       |
|---------------------------------------------------------------------------|----------------------------------|-----------------------------------------------------------|-----------------------------------------|----------------------|---------------|-------|
| CARGOWARE 查询到40                                                           | 記录。                              |                                                           | 用户: 平台客服 公司:                            | ₩₩ 1                 | a 🔹 📮         | I     |
| 海运订舱极速账 <sup>×</sup>                                                      |                                  |                                                           |                                         | License To: 河北       | 环海物流有限公司(ID:2 | 2555) |
| 保存 取消 保存默认值 正操作 H                                                         | 43E19010003 石家庄三时美加进出口有印         | [公司[慕結] 开募类型[慕結]                                          |                                         |                      |               |       |
| 本 订舱 预配信息 MB/L 装                                                          | 箱信息 仓库内装 客户门点                    | 报关 货物明细 费用 国内账单                                           | 国外账单 代收整付 单证流转 业务状态                     | 文件历史                 |               |       |
| 运输公司                                                                      | <b>減车单号</b>                      | 门点                                                        | 联系人                                     | 电话                   |               |       |
| 石家庄港源物流有限公司                                                               | HHSE19010003_2                   |                                                           |                                         |                      |               |       |
|                                                                           |                                  |                                                           |                                         |                      |               |       |
| 多门点 件数 📫 毛菫 📫                                                             | 本积 S/0 No                        |                                                           |                                         |                      | 新增 影除         | i I   |
|                                                                           |                                  |                                                           |                                         |                      |               | 1     |
| 运输公司 石家庄港源物流有限公司                                                          | 派车单号 HHSE19010003_2              | 拖车费 RMB                                                   | 7                                       |                      |               |       |
| <b>车队联系</b> 门玉玲 💌 电话 13662130500                                          | 预计到货日期                           | 【 2019年 →月 】                                              |                                         |                      |               |       |
| 本競号                                                                       |                                  |                                                           |                                         |                      |               |       |
|                                                                           | -                                | 1 2 3 4 5                                                 |                                         |                      |               |       |
|                                                                           |                                  | 6 7 8 9 10 11 12                                          | _                                       |                      |               |       |
| <b>门点联系</b> 李敬强 电谐 18931955502                                            |                                  | 13 14 15 16 17 18 19                                      |                                         |                      |               |       |
|                                                                           |                                  |                                                           |                                         |                      |               |       |
| <b>门点地址</b> 宁晋城东8公里新寨村                                                    |                                  | 20 21 22 23 24 25 26                                      |                                         |                      |               |       |
| <b>门点地址</b> 宁晋城东8公里新寨村                                                    |                                  | 20 21 22 23 24 25 26<br>27 28 29 30 31                    |                                         |                      |               |       |
| 门直地址<br>宁晋被东8公里新泰村<br>附加说明                                                |                                  | 20 21 22 23 24 25 26<br>27 28 29 30 31                    |                                         |                      |               |       |
| □点编址 学習被末6公里新教村<br>附加说明                                                   |                                  | 20 21 22 23 24 25 26<br>27 28 29 30 31                    |                                         |                      |               |       |
| □直端並 学習被东6公里新泰村<br>附加说明                                                   |                                  | 20 21 22 23 24 25 26<br>27 28 29 30 31                    |                                         |                      |               |       |
| □ 点集社<br>予 晋 被示 6 公里 新 泰村<br>和加 说 男<br>※加 秋 前 信 点 ○ 約 秋 前 信 点 ○ 成 半 → ○ 日 |                                  | 20 21 22 23 24 25 26<br>27 28 29 30 31                    |                                         |                      |               |       |
| 「直集並<br>・                                                                 | 5<br>                            | 20 21 22 23 24 25 26<br>27 28 29 30 31<br>( 体現 海车書 總年就态 順 | 库诺普 上侍附件 羅墨蜂云 互联罚利                      | 互影电话 互影车碑            | 派车单弓 猪床号      |       |

|              |                                                                                                    |                               |            | 互联            | 派车掛         | 操作手册          | 说明           |                  | \               | <b>Nal</b> [   | Tech     | ľ     |
|--------------|----------------------------------------------------------------------------------------------------|-------------------------------|------------|---------------|-------------|---------------|--------------|------------------|-----------------|----------------|----------|-------|
| ß            | € Cargoware × +                                                                                                    |                               |            |               |             |               |              |                  |                 |                |          | ٥     |
| $\leftarrow$ | O 🎧 🕕 stage.cargow                                                                                                    | vare.com/IndexServlet?languag | /e=zh_CN&c | redential=ey. | icmFuZCl6In | N0YWdlLmNhcmc | lvd2FyZS5jb2 | 0iLCJzZXNzaW9uSW | QiOiJNV1NZZ0FI  | odbiš 🛄 🕁      | te la    | , le  |
| 0            | CARGOWARE 查询到40条i                                                                                                    | 己录∘                           |            |               |             |               |              | 用户:平台客服 公        | <b>д</b> : нни. | → 部门: 把关       | ŧш -)    | ų     |
| •            | 海运订舱极速级×                                                                                                    |                               |            |               |             |               |              |                  | 1               | License To: 河非 | 比环海物流有限。 | 公司(ID |
|              | 保存 取消 保存默认值 正操作 HHSP                                                                                                    | 519010003 石家庄三时美加进出口有         | f限公司[票结]   | ] 开票类型[第      | [結]         |               |              |                  |                 |                |          |       |
|              | 基本 订舱 预配信息 MB/L 装箱                                                                                                    | 信息 仓库内装 客户门点                  | 报关         | 货物明细          | 费用 国 🛛      | 1账单 国外账单      | 代收整付         | 单证流转 业务          | 状态 文件历史         |                |          |       |
|              | 运输公司                                                                                                    | 派车单号                          |            |               | 门点          |               |              | 联系人              |                 | 电话             |          |       |
|              | 石家主港源物流有限公司                                                                                                    | HHSE19010003_2                |            |               |             |               |              |                  |                 |                |          |       |
|              | 🗹 多门点 件数 📫 毛重 📫 体彩                                                                                                    | S/0 No                        |            |               |             |               |              |                  |                 |                | 新増       | 删除    |
|              | 运输公司 石家庄港源物流有限公司                                                                                                    | 派车单号 HHSE19010003_2           | 拖车         | 2             | RME         |               |              |                  |                 |                |          |       |
| 5            | <b>布臥联系</b> 门玉玲 💌 电话 13662130500                                                                                                    | 预计到货日期 2019-01-02             |            | ÷ : 0         | *           |               |              |                  |                 |                |          |       |
| >            | 车拂号                                                                                                    |                               |            |               |             |               |              |                  |                 |                |          |       |
|              | <b>门点</b> 宁晋城东8公里新寨村                                                                                                    | *                             |            |               |             |               |              |                  |                 |                |          |       |
|              | <b>门点联系</b> 李敬强 电话 18931955502                                                                                                    |                               |            |               |             |               |              |                  |                 |                |          |       |
|              | <b>门点地址</b> 宁晋城东8公里新寨村                                                                                                    |                               |            |               |             |               |              |                  |                 |                |          |       |
|              |                                                                                                    |                               |            |               |             |               |              |                  |                 |                |          |       |
|              | 附加说明                                                                                                    |                               |            |               |             |               |              |                  |                 |                |          |       |
|              |                                                                                                    |                               |            |               |             |               |              |                  |                 |                |          |       |
|              | 送加装箱信息 終股装箱信息 派集 🗸 日志                                                                                                    |                               |            |               |             |               |              |                  |                 |                |          |       |
|              | The state of the state of the s |                               |            |               |             |               |              |                  |                 |                |          |       |

#### 4) 在非编辑状态,选择装箱信息

| 法研究のWARE     用产 中装器 公約: 第載 ・ 約1: 現火橋       第571年数度量 法策 事户     License To: 何北牙港訪流行服       业方場号     一       计分配号     一       计分配号     一       计分配号     一       计分配号     一       计分配号     一       计分配号     一       计分配号     一       计分配号     一       计分配号     一       计分配号     一       计分配号     1       计约定1002     日       计分配目     一       计分配     201       新路     202       日本     1       计分配     1       计算法     1       计分配号     1       计分配     201       日本     1       日本     1       日本     1       日本     1       日本     1       日本     1       日本     1       日本     1       日本     1       日本     1       日本     1       日本     1       日本     1       日本     1       日本     1       日本     1       日本     1       日本     1       日本     1                                                                                                    | ★流有限会司(ID.<br>《正操作<br>》 建建築株 生日<br>1.000<br>1.000                          | 2555)<br>1885年19010<br>1月秋志  |
|----------------------------------------------------------------------------------------------------|----------------------------------------------------------------------------|------------------------------|
| またで、「「「」」に外端構成の「「」     またので、「」」に外端構成の「「」     またので、「」」に外端構成の「」     またので、「」」に外端構成の「」     またので、「」」に外端構成の「」     またので、「」」     またので、「」」     またので、「」」     またので、「」」     またので、     またので、     ここので、     こので、     こので     こので、     こので、     こので、                                                                                                    | 1.000                                                                      | 2555)<br>E HREE19010<br>计符状态 |
| 生作時時     空間     時間     資源     資源     資源     資源     資源     資源       HHSE 19010003     基本     订出     日本     日本 <td< th=""><th>Without         1           Mitham         1           1.000         1.000</th><th>- HBCE19011<br/>上务状态</th></td<>                                                                                                    | Without         1           Mitham         1           1.000         1.000 | - HBCE19011<br>上务状态          |
| HHSE 19010002       年齢時         HHSE 19010001       1         HHSE 19010001       1         HHSE 18120017       1         HHSE 18120017       1         HHSE 18120017       1         HHSE 18120017       1         HHSE 18120018       20°         HHSE 18120018       20°         HHSE 18120019       1         HHSE 18120019       1                                                                                                    | x<br>1.000<br>1.000                                                        |                              |
|                                                                                                    | 1.000                                                                      |                              |
| H+SEZH118120012<br>H+SEZH18120013<br>H+SEX5L18120018<br>H+SE18120018<br>H+SE18120018<br>H+SE18120018<br>H+SE18120018<br>H+SE18120018<br>H+SE18120018<br>H+SE18120018<br>H+SEX5L18120018<br>H+SEX5L18                                                                                                  | 1.000                                                                      |                              |
| HHSEXSL18120011<br>HHSEXSL18120010<br>HHSE18120019<br>HHSE18120019<br>HTMLHH<br>HSE18120019<br>HTMLHH<br>HSE218120019<br>HTMLHH<br>HSE218120000000000000000000000000000000000 | 1.000                                                                      |                              |
| HHSEX5L18120010<br>HHSE18120019 開始説明<br>日HSE18120019 開始説明<br>日本語目的目前<br>日本語目的目前<br>日本語目的<br>日本語目的<br>日本語目<br>日本語目的<br>日本語目<br>日本語目的<br>日本<br>日本目的<br>日本<br>日本<br>日本語目<br>日本<br>日本語目<br>日本<br>日本<br>日本<br>日本<br>日本<br>日本<br>日本<br>日本<br>日本<br>日本<br>日本<br>日本<br>日本                                                                                                    |                                                                            |                              |
| HHSE 18120019                                                                                                    |                                                                            |                              |
|                                                                                                    |                                                                            |                              |
| · · · · · · · · · · · · · · · · · · ·                                                                                                    |                                                                            |                              |
| 活加装得信息 科学就错信息 改单 · · · · · · · · · · · · · · · · · ·                                                                                                    | _                                                                          |                              |
|                                                                                                    |                                                                            |                              |
| ☑ 補型 編約 福号 補重 封号 件数 毛童 体积 棉车费 重车状态 重车详值 上传附件 整算                                                                                                    | 差异提示 互联                                                                    | 联印机                          |
|                                                                                                    |                                                                            |                              |
|                                                                                                    |                                                                            |                              |
|                                                                                                    |                                                                            |                              |
|                                                                                                    |                                                                            |                              |
| 4                                                                                                    |                                                                            |                              |
|                                                                                                    |                                                                            |                              |

| e | •  | 5 (           | 🕑 Car <u>c</u>       | oware          |            | × +         | - ~       |                     |              |          |             |           |           |           |               |            |           |           |               |           |      | -   | ٥      | ×     |
|---|----|---------------|----------------------|----------------|------------|-------------|-----------|---------------------|--------------|----------|-------------|-----------|-----------|-----------|---------------|------------|-----------|-----------|---------------|-----------|------|-----|--------|-------|
| • | ÷  | $\rightarrow$ | U                    | ធ៌             | 0          | stage.car   | goware.co | m/IndexSer          | vlet?languag | e=zh_CN8 | credential= | eyJicmFuZ | Cl6InN0YW | dlLmNhcmd | vd2FyZS5jb20i | LCJzZXNzaW | 9uSWQiOiJ | aRF9jbGly | UUFaYı        | □ ☆       | 造    | h   | Ê      |       |
|   |    | CA            | RGC                  |                | RE         | 亲,以下        | 是你最近两     | 两个工作日编              | 辑的3票单子列      | 帳。       |             |           |           |           | ţ             | 用户: 平台客服   | そうし (     | HHIL      | •             | 翻门: 报关单   |      | •   | φ.     | G     |
|   | I  | 海运证           | 丁奎极速                 | ¢×             |            |             |           |                     |              |          |             |           |           |           |               |            |           |           | Licen         | se To: 河北 | 阫海物流 | 有限公 | 司(ID:) | 2555) |
|   | È  | 保存            | -                    | 浦 [            | 保存默认值      | 正操作         | HSE181200 | 19 石家庄三日            | 时美加遗出口有      | 限公司[票编   | 1〕 开票类型     | [票结]      |           |           |               |            |           |           |               |           |      |     |        |       |
|   | 至  | 本家上港          | 订舱<br>B原初流有          | 一 预配信<br>限公司   | 1.8 N      | B/L R       | 使输信息      | 仓库内装<br>HHSE1812001 | 客户门点<br>9_7  | 报关       | 货物明细        | 费用<br>土田  | 国内账单      | 国外账单      | 代收整付          | 单证流转<br>8  | 业务状态      | 文件历5      | 史<br>13662130 | 1500      |      |     |        |       |
|   | 2  | 多门点           | 件数                   |                | ĕI         | *           | 体积        | ÷ 8                 | 3/0 No       |          |             |           |           |           | - NV          |            |           |           |               |           | 新加   | 1   | 創除     | i I   |
|   |    | 运输            | 20月 百                | 記庄港源物          | 流有限公司      | 1           | 1         | 年单号 HHSE            | 18120019_3   | 拖石       | 腰           | * RMB     |           |           |               |            |           |           |               |           |      |     |        | H     |
|   |    | 有队和           | <b>KK</b> (13        | 玲              | ▼ 电话       | 13662130500 |           | 预计到货日期              | 2018-12-28   | III 0    | * : 0       |           | : 回换敷服有   | 更改        |               |            |           |           |               |           |      |     |        |       |
|   |    | 车件4           | 7                    |                |            |             |           |                     |              |          |             |           |           |           |               |            |           |           |               |           |      |     |        |       |
|   |    | D.E.          | 石材<br>1111 1111 1111 | ·公司<br>·理      | 由话         | 195959569   |           |                     | •            |          |             |           |           |           |               |            |           |           |               |           |      |     |        | 11    |
| > |    | 口点            | <b>秋秋</b> (2014年)    | :All<br>青長505国 | 198 (1997) | 100000000   |           |                     |              |          |             |           |           |           |               |            |           |           |               |           |      |     |        | 11    |
| 1 |    |               |                      |                |            |             |           |                     |              |          |             |           |           |           |               |            |           |           |               |           |      |     |        |       |
|   |    | 附加            | 此明                   |                |            |             |           |                     |              |          |             |           |           |           |               |            |           |           |               |           |      |     |        | 11    |
|   |    |               |                      |                |            |             |           |                     |              |          |             |           |           |           |               |            |           |           |               |           |      |     |        | 11    |
|   | 3  | 新加碳和          | A G D A              | 移除装            | 箱信息        | 派单 🗸        | 日志        |                     |              | _        | *           |           |           |           |               |            |           |           |               |           |      |     |        | Ш     |
|   |    | 和             | 토 위                  | 种              | 箱号         | 箱重          | 封号        | 件数                  | 毛重           | 体积       | 拖车费         | 派车者       | R& 0      | 8年详情      | 上传附件          | 差异提示       | 互联司机      | 互联电       | 18 :          | 互联车牌      | 派车单号 | 箱   | 序号     |       |
|   | 1  | 20'           | G                    | >              |            |             |           |                     |              |          | 0.          | 00 未派单    | រា្       | 状态有变更     | <u>開件</u>     |            |           |           |               |           |      | 6   |        | ( h   |
|   |    |               |                      |                |            |             |           |                     |              | _        |             | -         |           |           |               |            |           |           |               |           |      |     |        |       |
|   | L. |               |                      |                |            |             |           |                     |              |          |             |           |           |           |               |            |           |           |               |           |      |     |        |       |

#### 5) 在编辑状态,新增附件

|                                                                                                    |                                                                                                    |                            |                | 4          |            |                         |                | -                           |               |                   | 100                       |                   |
|----------------------------------------------------------------------------------------------------|----------------------------------------------------------------------------------------------------|----------------------------|----------------|------------|------------|-------------------------|----------------|-----------------------------|---------------|-------------------|---------------------------|-------------------|
| 🖻 🖅 💊 Cargoware                                                                                         | × 小 金科信运转                                                                                                    | 俞管理系统 十 、                  | 1              |            |            |                         |                |                             |               | _                 |                           | ð ×               |
| $\leftrightarrow$ $\rightarrow$ $\heartsuit$ $\textcircled{a}$                                          | stage.cargoware.com/                                                                                                    | IndexServlet?language=zh_C | N&credential=e | yJicmFuZCl | 6InN0YWdlL | mNhcmdvd2Fy             | ZS5jb20iLCJzZ) | (NzaW9uSWQiOiJ              | kQU9NYV92R3pi | □ ☆               | \$= L                     | Ŀ                 |
|                                                                                                    | RE                                                                                                    |                            |                |            |            | 用户                      | 平台草版 (         | NEL INC.                    | • 871:        | (#×0              | •                         | • •               |
| ★ 海运订能极速版×                                                                                              | 运输 容户                                                                                                    |                            |                |            |            |                         |                |                             | License To:   | 间北环海特             | 流有限公司                     | (ID: 2555         |
| 业务编号<br>HHSE19010003<br>HHSE19010002                                                                    | _ 近回 / 编编 /<br>7舱 · 孙配信息 · M                                                                                                    |                            | EN .           | · 港关       | ATTED IN   | ][墨榆村词打<br>(##70.00 ) # | 印   H推S        | : 推交<br>a.m. 1 MTalman<br>X | 主管提交          | ∰任 】<br>■<br>単征流統 | <b>操作</b> HHSE181<br>业务状态 | 20018 天津)<br>文件历史 |
| HHSE 19010001<br>HHSE 18120017<br>HHSE2H118120012<br>HHSEXSL18120010<br>HHSEXSL18120010<br>HHSE18120018 | <ul> <li>第日至 电成<br/>項定</li> <li>第一 电成<br/>項定</li> <li>第一 电成</li> <li>第1</li> <li>第4</li> <li>电成</li> <li>第4</li> <li>电成</li> <li>第4</li> <li>电</li> <li>10</li> <li>15%以符信息</li> <li>10</li> <li>16</li> <li>16</li> <li>16</li> <li>16</li> <li>16</li> <li>16</li> <li>16</li> <li>16</li> <li>16</li> <li>16</li> <li>16</li> <li>16</li> <li>17</li> <li>17</li> <li>18</li> <li>18</li></ul> | 文件名<br>                    | 文件类型 2         | 2件大小       | 上代时间       | 上传进度                    | 減定             | D:A                         | 上後期件          | 邀昇復示              | 互联带机                      | 互联电话              |
|                                                                                                    | GP                                                                                                    |                            | 1              | 11.000     | 2.000      | 19                      | 理想-已派车         | 改单航功                        | (11ft         |                   | 程展                        | 1382875747        |
|                                                                                                    | GP                                                                                                    |                            | 1              | 11,000     | 2.000      | 18                      | 审核-未接单         | 派单成功                        | 租住            |                   |                           |                   |

3、点击"派单"按钮派单。派单详情显示派单成功,派车状态显示待审核-未接单。 注意:同一票单子,无论其中有几个箱子,点击"派单"按钮之后,都是一起派单出去

| ✓ 新聞主票 夏創 退关 打印 業計<br>MBAL 装箱信息 仓库内装 客户门点 振关<br>公司部址办事处 派车单号 HISE18122018_1<br>电话 19822385376 折计到终日期 2018-12-28 軍<br>电话 123456                                                                                                    | dvd2FyZS5jb20iLClzZXNzaW9uSWQ)OU<br>用户:平台弯服 公司: 田和<br>封润打印 · · · · · · · · · · · · · · · · · · ·                                                                                                    | kQU9NVV92R3pi ① ☆ た<br>AQU9NVV92R3pi ② ☆ た<br>④ 鉛7: 探关組 →<br>License To: 河北环海物流有限公<br>単置建立 受托 正操作 出版<br>■ 国外账单 代收垫付 単证流                                                                                                    | - <b>日 ×</b>                                                                                                    |
|----------------------------------------------------------------------------------------------------|----------------------------------------------------------------------------------------------------|----------------------------------------------------------------------------------------------------|----------------------------------------------------------------------------------------------------|
| V 新聞主票 頁刻 退失 打印 案目<br>MB/L 装箱信息 公库内装 客户门点 据关<br>公司部造办事处 派车单号 HISE18120018_1<br>包括 18822385376 折计到终日期 2018-12-28 届<br>して、123456                                                                                                    | dvd2FyZS5jb20iLClzZXNzaW9uSWQj0ji       用户: 平台客服 公司: IBML          •••••••••••••••••••••••••••••••                                                                                                    | kQU9NVV92R3pi     ☆     ☆       前7:     銀关組     ◆       License To:     河北环海物流有限公       重置提交     要托     正操作 四四       ●     國外账单     代收垫付     単证流                                                                                                    | ん (ご …<br>(ID: 2555)<br>18120018 天津岩瑞<br>转 业务状态                                                                                                    |
| <ul> <li>▼ 新聞主票 頁制 退关 打印 室村<br/>MBAL 装箱信息 仓库内装 客户门点 报关</li> <li>公司新世办事处 派车单号 HEEE16120018_1</li> <li>19822385376 預计到货日期 2018-12-28 国</li> <li>电话 19822385376 項目</li> </ul>                                                                                                    | 用户: 平台窖服 公司: 田和L<br>利润打印 · 持提交 · 提交                                                                                                    | <ul> <li>翻门: 据关组</li> <li>Uicense To: 河北环海物流有限公</li> <li>主管提交 委托 正操作 HKGE</li> <li>国外账单 代收垫付 单证流</li> </ul>                                                                                                    | □ ① □ (ID: 2555) 18120018 天津省城 ★ 业务状态                                                                                                    |
| <ul> <li>✓ 新燈主票 買制 退失 打印 臺</li> <li>MBL 装箱信息 公库内装 客户门点 报表</li> <li>公司就是办事处 派车单号 HESE19120018_1</li> <li>包括 18822385376 預计到终日期 2018-12-23 運</li> <li>● </li> <li>● </li> <li>● </li> <li>● </li> <li>● </li> <li>● </li> </ul>                                                                                                    | <ul> <li>         ・</li> <li>         ・</li></ul>                                                                                                    | License To: 河北环海物流有限公<br><u>主管理交                                    </u>                                                                                                    | 〒 <mark>(ID: 2555)</mark><br>18120018 天津増瑞<br>转 业务状态                                                                                                    |
| <ul> <li>▼ 新燈主票 買制 退关 打印 臺</li> <li>MB/L 茶箱信息 公库内装 客户门点 扱う</li> <li>公司新造办事处 派车単号 HISE18120018_1</li> <li>包括 19822365376 折计到终日期 2018-12.32 正</li> <li>电话 123456</li> </ul>                                                                                                    | 新聞打印 預提交 提交                                                                                                    | ▲ <u>主管提交</u> <u></u> <u></u> <u></u> <u></u> <u></u> <u></u> <u></u> <u></u> <u></u> <u></u> <u></u> <u></u> <u></u>                                                                                                    | 18120018 天津岩瑞<br>转 业务状态                                                                                                    |
| B 派单 ✔ 日志<br>F 箱重 封号 件数 毛重 体相<br>1 11.000                                                                                                    | 推车费         派车状态           2.000         未派单                                                                                                    | 渡车详情 上传附件 差异提示<br>附注                                                                                                    | 5 互联司机                                                                                                    |
|                                                                                                    |                                                                                                    |                                                                                                    | - 0 ×                                                                                                    |
| /let?language=zh_CN&credential=eyJicmFuZCl6InN0YWdlLmNhcn                                                                                                    | dvd2FyZS5jb20iLCJzZXNzaW9uSWQiOiJ                                                                                                    | IkQU9NYV92R3pi 🛄 🛧 🗲                                                                                                    | L &                                                                                                    |
|                                                                                                    | 用户:平台客服 公司: 田駅                                                                                                    | <ul> <li>▼ 翻门: 报关组</li> </ul>                                                                                                    |                                                                                                    |
|                                                                                                    |                                                                                                    | License To:河北环海物流有限公                                                                                                    | 之司(ID: 2555)                                                                                                    |
| <ul> <li>▼ 新増主票 頁刻 退关 打印 整</li> <li>MB1 装箱信息 仓库内装 客户门点 报分</li> <li>公司新世か事公 派车单号 HESE18120018_1</li> <li>製活 19822385376 扬计到终日期 2018-12-28</li> <li>単活 2018</li> <li>● </li> <li>● </li> </ul>                                                                                                    | 前到打印 预提交 提交 投放明細 廣用 国内账号<br>技物明細 廣用 国内账号 指本表 ◆ RMB 1 0 ◆ : 0 ◆                                                                                                    | ▲ <u>主管提交</u> 数托 正操作 1823<br>单 国外账单 代收垫付 单证流                                                                                                    | 118120018 天津岩湖<br>矮 业务状态                                                                                                    |
|                                                                                                    |                                                                                                    |                                                                                                    |                                                                                                    |
| 息 派单 ∨ 日志                                                                                                    |                                                                                                    |                                                                                                    |                                                                                                    |
| <ul> <li>● 派单 v 日志</li> <li>● 箱重 封号 件数 毛重 体:</li> </ul>                                                                                                    | 抱车费         派车状态           2,000         未近前                                                                                                    | 派车详情 上传附件 <b>差异提</b> 分                                                                                                    | ₹ 互联司机                                                                                                    |
| and and a second second | <ul> <li>● 読章 封号 件数 毛童 体积</li> <li>▶ 前童 封号 件数 毛童 体积</li> <li>■ 11.000</li> <li>■ 11.000<td><ul> <li>基単 V 日志</li> <li>1 11.000 2.000 未減単</li> <li>Vet?language=zh_CN8ccredential=eyJicmFuZCI6inN0'WdlLmNhcmdvd2FyZS5jb20ii.G2zZVNzxW9uSW0;0i)</li> <li>用户: 平台客照 公司: 田町.</li> <li>V 新聞主票 夏創 受关 打印 整磁利通打印 授提交 提交 私国 英用 国内陈4</li> <li>公 新聞主票 夏創 受关 打印 整磁利通打印 授提交 提交 私国 美用 国内陈4</li> <li>18222365376 持计到终日期 20151225 国 0 ÷ : 0 ÷</li> <li>电话 使活</li> </ul></td><td>B 孫単 ♥ 日志<br/>1 1100 2000 未還単 助注<br/>1 1100 2000 未還単 助注<br/>1 1100 2000 未還単 助注<br/>1 1100 2000 未還単 助注<br/>1 1100 2000 未還単 助注<br/>1 1100 2000 未還単 助注<br/>1 1100 2000 未還単 助注<br/>1 1100 2000 未還単 助注<br/>1 1100 2000 未還単 助注<br/>1 1100 2000 未還単 いいいいいいいいいいいいいいいいいいいいいいいいいいいいいいいいいいい</td></li></ul> | <ul> <li>基単 V 日志</li> <li>1 11.000 2.000 未減単</li> <li>Vet?language=zh_CN8ccredential=eyJicmFuZCI6inN0'WdlLmNhcmdvd2FyZS5jb20ii.G2zZVNzxW9uSW0;0i)</li> <li>用户: 平台客照 公司: 田町.</li> <li>V 新聞主票 夏創 受关 打印 整磁利通打印 授提交 提交 私国 英用 国内陈4</li> <li>公 新聞主票 夏創 受关 打印 整磁利通打印 授提交 提交 私国 美用 国内陈4</li> <li>18222365376 持计到终日期 20151225 国 0 ÷ : 0 ÷</li> <li>电话 使活</li> </ul> | B 孫単 ♥ 日志<br>1 1100 2000 未還単 助注<br>1 1100 2000 未還単 助注<br>1 1100 2000 未還単 助注<br>1 1100 2000 未還単 助注<br>1 1100 2000 未還単 助注<br>1 1100 2000 未還単 助注<br>1 1100 2000 未還単 助注<br>1 1100 2000 未還単 助注<br>1 1100 2000 未還単 助注<br>1 1100 2000 未還単 いいいいいいいいいいいいいいいいいいいいいいいいいいいいいいいいいいい |

互联派车操作手册说明

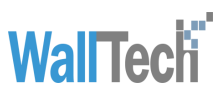

|                                         |                                                   |                                       |                               | :                             |                                     |                 |
|-----------------------------------------|---------------------------------------------------|---------------------------------------|-------------------------------|-------------------------------|-------------------------------------|-----------------|
| 🖹 🖅 😜 Cargoware                         | × + ~                                             |                                       |                               |                               |                                     | - 0             |
|                                         | stage.cargoware.com/IndexServlet?languag          | ezh_CN&credential=eyJicmFι=           | ZCI6InN0YWdlLmNhcmdvd2Fy2     | ZS5jb20iLCJzZXNzaW9uSWQiOiJkC | U9NYV92R3pi 🔟 🕁                     | \$ L 6          |
|                                         | RE                                                |                                       | 用户                            | 平台軍隊 公司: 田和                   | •) 887: (#X4                        | •               |
| 为远订能极准新 × 2                             | 输音户                                               |                                       |                               | 1                             | icense To: 河北环海特                    | 流有限公司(ID)       |
| 业务编号                                    |                                                   | 第 第 第 第 第 第 第 第 第 第 第 第 第 第 第 第 第 第 第 | 1100 基编利调打                    | 80   村楼文   楼文                 | 主管模文 節托 正                           | HA HHEE18120018 |
| HHSE19010003                            | 基本 订创 刊配信息 MB-1                                   | 裂箱信息 仓库内装                             | 客户门点 报关 纠                     | 物明細 島用 国内账单                   | 国外账单 代收垫付                           | 单证流转 业          |
| HHSE19010002                            | 运输公司 河北开市协业有限公司新业业?                               | (注 道车单号 HES                           | 18120018_1 拖车奏                | 1.00                          |                                     |                 |
| HHSE 19010001<br>HHSE 18120017          | <b>车队联系</b> 用计型 · 电话 19822                        | 85376 预计到线日期                          | 2016.12.21                    |                               |                                     |                 |
| HHSEZH118120012                         | 车龄号                                               |                                       |                               |                               |                                     |                 |
| HHSEXSL18120011                         | 114 32                                            |                                       |                               |                               |                                     |                 |
| HHSEXSL18120010                         | 1008 # # # # # # # # # # # # # # # # # #          | 撞不                                    |                               |                               |                                     |                 |
|                                         | 门点地址                                              | ② 您确定要发                               | 送派车里吗?<br>一                   |                               |                                     |                 |
|                                         |                                                   | 是                                     | 合                             |                               |                                     |                 |
|                                         |                                                   | -                                     |                               |                               |                                     |                 |
|                                         | PET20042191                                       |                                       |                               |                               |                                     |                 |
|                                         |                                                   |                                       |                               |                               |                                     |                 |
|                                         | 添加装箱信息 科林装箱信息 重单                                  | ✓ 日志                                  |                               |                               |                                     |                 |
|                                         | ☑ 箱型 箱种 箱号 书                                      | 並 11号 件約                              | 毛童 体积                         | 拍车员 派车领点                      | 重车详備 上後附件                           | 差异提示 互          |
|                                         | ☑ 20 GP                                           |                                       | 1 11.000 2.000                | 未送算                           | Ritt                                |                 |
|                                         |                                                   |                                       | 1 11.000 2.000                | 820                           | 810                                 |                 |
|                                         | 4                                                 |                                       |                               |                               |                                     |                 |
|                                         |                                                   |                                       |                               |                               |                                     |                 |
| 🖅 😜 Cargoware                           | × + ~                                             |                                       |                               |                               | - 0 ×                               |                 |
| $\rightarrow$ U $\textcircled{0}$       | stage.cargoware.com/IndexServlet?language=zh_CN&c | edential=eyJicmFuZCl6InN0YWdlL        | mNhcmdvd2FyZS5jb20iLCJzZXNzaW | 19uSWQiOiJkQU9NYV92R3pi 🔲 🛧   | \$= \$~ \$\$                        |                 |
|                                         |                                                   |                                       | 用户:平台客版 公司:                   | HIL · 前门: 探关组                 | • • •                               |                 |
|                                         |                                                   |                                       |                               | ticence Tex GL (1713)         | (物达方服人司/ID, 2000)                   |                 |
| 201511111111111111111111111111111111111 | # <i>P</i> *                                      |                                       |                               | License ro. 194071            | HOWH NEAR HIGH LOSS                 |                 |
| 11万编号<br>HHSE19010003 a                 | 近日 編編 新理 × 新聞主専 第<br>5本 订約 特別住自 AGL1 認辞(          | 制 通关 打印                               | ● 長箱利润打印 州提文 ●<br>報本 新作用用 素用  | - 提交 - 主管提交 -                 | 止操作 HESE18120018 天津街<br>付 単辺沙特 小長分杰 |                 |
| HHSE19010002                            | 27124                                             | a and the set of the                  |                               | MUTHT MUTHT INC.              | The second second                   |                 |
| HHSE19010001                            | 活输公司 法主任用的点有限或目的员务事件                              | 道车单号 HEE19120018_1                    | · 抢车赛 : 138                   |                               |                                     |                 |
| HHSE2H118120012                         | 车队联系 用计型 · 电话 10022365376                         | · · · · · · · · · · · · · · · · · · · |                               |                               |                                     |                 |
| HHSEXSL18120011                         | 车路号                                               | th                                    |                               |                               |                                     |                 |
| HHSEXSL18120010<br>HHSE18120018         | 11 <u>4</u> 98                                    | ▲ 派单成功                                |                               |                               |                                     |                 |
|                                         | 日出版版 张 电话 123456                                  | 确定                                    |                               |                               |                                     |                 |
|                                         | Flidelek Alt                                      | 1                                     |                               |                               |                                     |                 |
|                                         |                                                   |                                       |                               |                               |                                     |                 |
|                                         | (R)Sat BI                                         |                                       |                               |                               |                                     |                 |
|                                         |                                                   |                                       |                               |                               |                                     |                 |
|                                         | 添加装箱信息 · 村种装箱信息 · 重单 · 日志                         |                                       |                               |                               |                                     |                 |
|                                         | 2 箱型 箱种 箱号 箱堂                                     | 封导 件数 毛重                              | 体积 抢车费 派车1                    | 大志 派车详情 上传附件                  | 差异撞示 互联印机                           |                 |
|                                         | 1 20 GP                                           | 1 11.00                               | 0 2.000 侍审核-3                 | 未接单 派单成功 對件                   |                                     |                 |

20

祖住

|                         |             |                        |                     |                 | 1              | 互联派≆            | 车操作=           | 手册说明           |               |          | N               | /al∏  | <b>ech</b>    |             |
|-------------------------|-------------|------------------------|---------------------|-----------------|----------------|-----------------|----------------|----------------|---------------|----------|-----------------|-------|---------------|-------------|
| E ← ○ Cargoware ← → ○ 命 | X 3         | ·金科信运输<br>oware.com/lr | 管理系统<br>dexServlet? | +<br>anguage=zh | ✓<br>_CN&crede | ntial=eyJicmFui | ZCI6InN0YWdlLi | nNhcmdvd2FyZS5 | jb20iLCJzZXNz | aW9uSWQi | DiJkQU9NYV92R3p | ů □ ☆ | -<br>t= l.    | ට ×<br>එ ·· |
|                         |             |                        |                     |                 |                |                 |                | 用户:平           | 台客服 公司        |          | 1 副门:           | 报关组   | •             | 9           |
| 合 海运订舱极速版 ×             | 运输 客户       |                        |                     |                 |                |                 |                |                |               |          | License To:     | 河北环海物 | 流有限公司(        | ID: 2555    |
| 业务编号                    | 1.50        | 编辑                     | 新増 ∨                | 新增主票            | 复制             | 退关              | 打印             | 整箱利润打印         | 授提交           | 提交       | 主管提交            | 委托    | - 操作 HHSE1812 | :0018 天津編   |
| HHSE19010003            |             | 1舱 预酉                  | 信息                  | MB/L            | 、              |                 | 客户门点           | 报关 货物          | 」 <u></u>     |          |                 | 代收垫付  | 单证流转          | 业务状态        |
| HHSE19010002            |             |                        |                     |                 |                |                 |                |                |               |          |                 |       |               |             |
| HHSE19010001            | 运输公司        | 河北环海特                  | 观流有限公司              | 新港办事处           | ź              | 脈车单号 HHSE1      | 8120018_1      | 拖车费            | ÷ RMB         |          |                 |       |               |             |
| HHSE18120017            | 车队联系        | 郑计军                    | ▼ 电话                | 1882238537      | 6              | 预计到货日期          | 2018-12-28     | <b>1</b> 0 +   | : 0 *         |          |                 |       |               |             |
| HHSEZH118120012         | 左胸是         |                        |                     |                 |                |                 |                |                |               |          |                 |       |               |             |
| HHSEXSL18120011         | +#5         |                        |                     |                 |                |                 |                |                |               |          |                 |       |               |             |
| HHSEXSL18120010         | 门点          | 河北                     |                     |                 |                |                 | Ψ.             |                |               |          |                 |       |               |             |
| HHSE18120018            | 门点联系        | 张                      | 电话                  | 123456          |                |                 |                |                |               |          |                 |       |               |             |
| >                       | 门点地址        | 河北                     |                     |                 |                |                 |                |                |               |          |                 |       |               |             |
|                         | 附加说明        |                        |                     |                 |                |                 |                |                |               |          |                 |       |               |             |
|                         | 添加装箱信       | 息    移除                | 装箱信息                | ▲ ● ● 派         | 日志             |                 |                |                | <b>`</b>      |          | 1               |       |               |             |
|                         | ✔ 箱型        | 箱种                     | 箱号                  | 箱重              | 封              | 弓 件数            | 毛重             | 体积 拖           | 车费 派          | 车状态      | 派车详情            | 上传附件  | 差异提示          | 互联司机        |
|                         | 20'         | GP                     |                     |                 |                |                 | 1 11.000       | 2.000          | 待审            | 核-未接单    | 派单成功            | 附件    |               |             |
|                         | <b>4</b> 0' | GP                     |                     |                 |                |                 | 1 11.000       | 2.000          | 待审            | 核-未接单    | 派单成功            | 附件    |               |             |

#### 1)预计到期日期不能为空

| 注意                                                                                                    |                                                                                                    |
|----------------------------------------------------------------------------------------------------|----------------------------------------------------------------------------------------------------|
| 预计到期                                                                                                    | 日期不能为空                                                                                                    |
| 🗉 💊 Cargoware                                                                                                    | × 小金料信运输管理系统     + 、     - の ×                                                                                                    |
| $\rightarrow$ U $\textcircled{a}$                                                                                                    | 🕐 stage.cargoware.com/IndexServ/let?language=zh_CN&credential=ey/icmFuZCI6InN0YWdlLmNhcmdvd2FyZS5jb20iLCJzZXNzaW9uSW0jOùkQU9NIYU92R3pi 🔟 🛧 💪 💪 🖒                                                                                                    |
| CARGOWA                                                                                                    | RE 用户 平台草源 公司: 1881 • 前门: 18天相 • 章 💿                                                                                                    |
| 海运订能极速版×                                                                                                    | 6篇 客户 License To: 何北环海物流有限公司(ID, 2555)                                                                                                    |
| 业务编号<br>HHSE:19010003<br>HHSE:19010001<br>HHSE:19010001<br>HHSE:18120017<br>HHSE2X118120012<br>HHSEXSL18120011<br>HHSEXSL18120010<br>HHSE18120018<br>HHSE18120019 | 近田     編編     新聞     美麗     長米     打印     基陽利用     日焼     建     支     主要     支     主要     日     支     日     日 |
| ) 门点地址<br>地址为空                                                                                                    | 不能为空,且有字符长度限制,限制为200个字符。                                                                                                    |

|                                                                                                    | 互联派车操作手册说明                                                                                                    | <b>WallTech</b>                                       |
|----------------------------------------------------------------------------------------------------|----------------------------------------------------------------------------------------------------|-------------------------------------------------------|
| <ul> <li>目 ● Cargoware × 小 金科高运給管理系</li> <li>← → ひ 命 ① stage.cargoware.com/indexSer</li> </ul>                                                                                                    | ikk     + ~       vlet?language=zh_CN&credential=eyJicmFuZCI6InN0WVdlLmNhcmdvd2FyZ55jb20iLCJzZXNzaW9uS1                                                                                                    |                                                       |
| REALBORN THE RO                                                                                                    |                                                                                                    | License To: 河北环海特流有服公司(ID, 2555)                      |
| 北部編集<br>HHSE19010003<br>HHSE19010003<br>HHSE19010002<br>HHSE19010001<br>HHSE219120017<br>HHSE219120017<br>HHSE219120019<br>HHSE18120019<br>HHSE1818120019<br>HHSE1818120019<br>HHSE1818120019<br>HHSE181818000019<br>HHSE181818000019<br>HHSE18180000019<br>HHSE180000019<br>HHSE180000019<br>HHSE180000019<br>HHS | 学 新聞主要         更新         更大         打印         整新粉頭打印         件様文         四           Mast         装荷信息         公室内装         客户门点         紀米         外的明確         原用         日           通信         新井男林日期         2011.0.23         回         2         日         2         日         2         日         2         日         2         日         2         日         2         日         2         日         2         日         2         日         2         日         2         日         2         日         2         日         2         2         日         2         1         2         1         2         2         1         2         2         2         2         2         2         2         2         2         2         2         2         2         2         2         2         2         2         2         2         2         2         2         2         2         2         2         2         2         2         2         2         2         2         2         2         2         2         2         2         2         2         2         2         2 <td< td=""><td>1交 主管理交 前托 《 正操作 MACRE MO<br/>国内账单 国外账单 代杂垫付 单证流转 业务状态</td></td<> | 1交 主管理交 前托 《 正操作 MACRE MO<br>国内账单 国外账单 代杂垫付 单证流转 业务状态 |
| 開加設明<br>添加設確信息 利許を設確信 ※ 研想 職种 研                                                                                                    | 8. 派章 V 日志<br>9. 祥室 119. 件款 毛室 体积 和车角 派车送盘                                                                                                    | 運车评慎 上特期件 <b>被罚禮</b> 余 互联团机                           |
| [¥] 40 GP                                                                                                    | 1 11.000 1.000 未道條                                                                                                    | 2112                                                  |
|                                                                                                    |                                                                                                    |                                                       |

3)运输公司不能为空

运输公司为空目前没有提示,显示派车成功但是无法同步至互联,日志会报错。

| 🖹 🖅 💊 Cargoware     | x + ~ - 6 x                                                                                                    |
|---------------------|----------------------------------------------------------------------------------------------------|
| - → Ů ŵ             | 💿 stage.cargoware.com/IndexServlet?language=zh_CN8.credential=eyJicmFuZCI6InN0VWdlLmNhcmdvd2FyZS5jb20iLCJzZXNzaW9uSWQiOiltZXc0WHpxamxL 💷 🛧 🚖 💪 🖻 … |
|                     | RE 用户: 平台客盤 公司: 田和 • 部门: 报关组 • 💷 🥥                                                                                                    |
| 海运订舱极速版×            | License To: 河北环海物流有限2 😵 <sup>棘助页</sup>                                                                                                    |
| 业务编号                | 返回 编辑 新增 V 新增主票 更制 退关 打印 整箱利润打印 预提交 提交 主管提交 委托 💽 📢                                                                                                 |
| HHSE18120019        | 基本 订船 持载信息 MDAL 装箱信息 仓库内装 客户门直 报关 货物明细 费用 国内账单 国外账单 代收垫付 单证消 🌮 更新                                                                                  |
| HHSE18120018        | 法备公司 法车单号 HEEE19120019_3 推车费 ↓ RMB 公员雪工具                                                                                                    |
| HHSE19010003        | 大和 解系 * 由活 特計報俗日期 2015-12-28 第 0 4 0 4 0 4 0 4 0 4 0 4 0 4 0 4 0 4 0                                                                               |
| HHSE19010002        |                                                                                                    |
| HHSE19010001        | 4時5                                                                                                    |
| HHSE18120017        |                                                                                                    |
| HHSEZH118120012     | <b>门点真系</b> 孙轻理 电话 18585666 电 电话 18585666                                                                                                    |
| HHSEXSI 18120010    | 门占地址 沧州青县505国道                                                                                                    |
| THIOLAGE TO 1200 TO |                                                                                                    |
|                     | 一 系统信息                                                                                                    |
|                     | 開加該明 (1) 週出電源                                                                                                    |
|                     |                                                                                                    |
|                     |                                                                                                    |
|                     | ☆加級省信息 13%4級利信息 凍車 ↓ 日志                                                                                                    |
|                     | ☑ 箱型 箱种 箱号 箱重 封号 件数 毛重 体积 拖车费 派车状态 派车详储 上角附件 差异提示 互联词机                                                                                             |
|                     | ✓ 20 GP 待軍依-未擔单 派单成功 附件                                                                                                    |
|                     |                                                                                                    |
|                     |                                                                                                    |
|                     |                                                                                                    |
|                     |                                                                                                    |
|                     |                                                                                                    |
|                     |                                                                                                    |
|                     |                                                                                                    |
|                     |                                                                                                    |

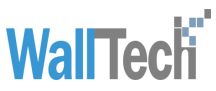

| _ | 🖻 🕫 🕒 Cargoware X +                                                                     |                                                                               | - 6 | ×      |
|---|-----------------------------------------------------------------------------------------|-------------------------------------------------------------------------------|-----|--------|
|   | C stage cargonware com/IndexServlet?language=zb (N&rredential=e                         | ulicmFuZCl6InN0YWdlLmNhcmdvd2FyZS5jb20iLCJzZXNzaW9uSWQiOiltZXc0WHpxamxL 🛄 🛧 🗲 | h e | >      |
|   | 返回主画面 日志等级 描误                                                                           | 授权令牌 -ew4XzqjiKzIRF_X4ZU6mg                                                   |     |        |
|   | 1228/2018 13:37:37:144 [ERROR] layer MainLayer PMmodule load url. fmBooking New 399.swf |                                                                               |     | A<br>V |

4) 一个派车单只能派车一次

一个派车单号只允许派单一次,若重复派单,系统会出现提示: "派单成功之后,不可以 再次派单,只能通过改单进行修改请求"

|                                                                          | × + ~                                                                                                    |                                                    |                            |                     |                             |                 |                                              | -             | Ø >       |
|--------------------------------------------------------------------------|----------------------------------------------------------------------------------------------------|----------------------------------------------------|----------------------------|---------------------|-----------------------------|-----------------|----------------------------------------------|---------------|-----------|
| $\rightarrow$ O G                                                        | stage.cargoware.com/IndexServlet?language                                                                                                    | e=zh_CN&credential=eyJicm                          | nFuZCI6InN0YWdlLmI         | Nhcmdvd2FyZS5jb     | 20iLCJzZXNzaW9uSWQiC        | )iJNZTAzOE1ra2c | iī 🛄 🛣 🕇                                     | ≦ <i>l</i> ~  | Ŀ.        |
| CARGOWA                                                                  | RE 查询到10条记录。                                                                                                    |                                                    |                            |                     | 用户 平台基础 公司                  | 105 +           | 80) (12.4                                    | •             |           |
| 有压订新获建业×                                                                 |                                                                                                    |                                                    |                            |                     |                             | Li              | ense To: 河北开海t                               | <b>》流有限公司</b> | I(ID: 255 |
| 业务编号                                                                     | 111 AR 20 - 11223 2                                                                                                    | 1 通关 打印                                            | <b>要和利用打印</b>              | · 情交                | · 主管持交 · 步托                 | ) 🔍 🕅           | 100 8 10 10 10 10 10 10 10 10 10 10 10 10 10 | 家庄三时美加速       | 出口有限公1    |
| HHSE18120019<br>HHSE18120018                                             | 基本 订任 SR@念 MBL NWG.                                                                                                    |                                                    | 报关 货物明细                    | 费用 面九(              | 8年 国外批单 代收3                 | 时 半定统时          | 业务状态 文件历                                     | £.            |           |
| HHSE19010003                                                             | 天津希尔捷运篮际货运代编官经公司                                                                                                    | HRIEL 8120019_4                                    |                            | 玉田-宝坛               |                             | 美妇              |                                              | 19522374185   |           |
| HH5E19010002                                                             | 石家庄港游物洗有适合司                                                                                                    | Nector1 81 200 19_6                                |                            | 3.8                 |                             | 门围地             |                                              | 13662130500   |           |
| HHSEDSF18120016<br>HHSEXSL18120015<br>HHSEDSF18120014<br>HHSEXG818120013 | Sime of Excitation and Sime           #0.856         Sime           #0.855         Sime           #0.855         Sime           #0.855         Sime                                                                                                    | 15年年号 (Home Life 2005)。7<br>第5<br>(単成功之后,不         | 1944章<br>可以再次派单,只能通过<br>建安 | 改单进行修改请求。           |                             |                 |                                              |               |           |
|                                                                          | Пари (25.4) 4.9 (27)<br>Пари (2.143.145 2023) 2.421 1(63.2<br>2223)                                                                                                    | 2754353459                                         | 17.6                       |                     |                             |                 |                                              |               |           |
|                                                                          |                                                                                                    | 3754353459                                         | 17.6                       |                     |                             |                 |                                              |               |           |
|                                                                          |                                                                                                    | 2754353455<br>11 1 1 1 1 1 1 1 1 1 1 1 1 1 1 1 1 1 | 49. <u>5</u> +#            | 成年代古                | 信车排膏 上传动作                   | 星界统宗            | <u>고원</u> 키지 고원                              | 15 27         |           |
|                                                                          | Пари (25.4 4.9 сл)<br>Пари (2.5.4 4.9 сл)<br>Пари (2.5.5 2029) (2.5.21 16.9 с<br>Дихи<br>(2.5.29)<br>(2.5.29)<br>(2.5.2 | 2754353459<br>H 10 (1938) - 4,10                   | 4.9 5+9                    | 近年状态<br>月室板-天銀年     | 道车球章 上传动作<br>成年成功 <u>MA</u> | 星内线杂            | INTE INT                                     | 12 21         |           |
|                                                                          |                                                                                                    | 2754353459<br>H10 (Pitta 4.11)                     |                            | 道车状态<br>用章据:未服单<br> | 道导演算 上代初代<br>道學成功 <u>開発</u> | 王井姓帝            | 2855. 284                                    |               |           |

WallTech

当需要对发出拖车委托订单进行跟踪,可以在"客户门点"页签查看派车状态,及派单详 情

操作在【海运订舱极速版】"客户门点"页签进行查询操作

1、自动查询

在 TMS 上箱号、封号、司机、车牌、电话、附件(所有互联方面的附件)有修改,会实时 通知 CARGO, CARGO 会自动更新至对应的柜子后面的信息列。若第一次返回不成功。 有一定的时间间隔(时间约为 30 秒左右)再次返回,也可以选择手动查询。

2、手动查询

点击"查询"按钮,查询当前所选箱子派单状态,查询成功之后,派单状态进行变化

| 🖻 🖅 😜 Cargoware                                                                                                    | × ♪ 金料信运输管理系统 + ∨                                                                                                    |                                                      | - 0 X                                                      |
|----------------------------------------------------------------------------------------------------|----------------------------------------------------------------------------------------------------|------------------------------------------------------|------------------------------------------------------------|
| $\leftrightarrow$ $\rightarrow$ $\circlearrowright$ $\Leftrightarrow$                                                                                                    | stage.cargoware.com/IndexServlet?language=zh_CN&credential=eyJicmFuZCI6InN0YWd                                                                                                    | ILmNhcmdvd2FyZS5jb20iLCJzZXNzaW9uSWQiOiJkQU9NYV92R3p | * 🗅 🛧 🏚 🗠 🗠 ···                                            |
|                                                                                                    | ARE                                                                                                    | 用户平台等版公司5 日和 * 部门:                                   | (RXII -) 💷 🌀                                               |
| ★ 询话订能极速版×                                                                                                    | 运输 音户                                                                                                    | License To:                                          | 河北环海物流有限公司(ID: 2555)                                       |
| 土 하場号     H+ISE 19010003     H+ISE 19010002     H+ISE 19010001     H+ISE 19120017     H+ISE 19120017     H+ISE 2811 9120012     H+ISE 2811 9120019     H+ISE 19120019     H+ISE 19120019 | CO.         Mag. B         No. 4         No. 4 <th< th=""><th></th><th>Э.К.         <b>ШН</b>         ТОСТИНИСТИИ         Х. ЖИНА           (*???</th></th<> |                                                      | Э.К. <b>ШН</b> ТОСТИНИСТИИ         Х. ЖИНА           (*??? |
|                                                                                                    |                                                                                                    |                                                      |                                                            |

下面是派单的几种状态

1) 未派单

提示箱信息不存在

reci

| 🗎 🖽 🕥 Cargoware                                    | ×              | 金科信运站管       | 理系统           | + ~         | -            |              |              |                 |              |                        |                          | -          | -                                                                               | σ                     | ×                |
|----------------------------------------------------|----------------|--------------|---------------|-------------|--------------|--------------|--------------|-----------------|--------------|------------------------|--------------------------|------------|---------------------------------------------------------------------------------|-----------------------|------------------|
|                                                    | stage.carge    | ware.com/inc | exServlet7lan | guage=zh_CN | 8kcredential | eyJicmFaZCI6 | InN07WdlLml  | Nhomdvd2Fy      | ZS5jb20(I.CJ | zZXNzaW9uSW0           | 2000kQU9NYV9             | i2R3pi 🛄 🛠 | ☆ L                                                                             | ß                     | ••••             |
|                                                    | E              |              |               |             |              |              |              | 用户              | 平台客版         | 公司: ( ) H              | n                        | ana ana    |                                                                                 |                       |                  |
| -                                                  | a we           |              |               |             |              |              |              |                 |              |                        | License                  | To:阿北开海朝   | 成有限公司                                                                           | (ID: 2                |                  |
| 近日14月<br>19(5年19)<br>19(5年19)10002                 | 88 H           | NE HOU       |               | HWIN (      | RH (         | 建头<br>3至内限 1 | ITER<br>RANA | 基础利润(7)<br>服关 5 | 10 HI        | 832   1832<br>廃府   124 | ] <u>主要</u> 種)<br>1後年 四月 | R RH       | ()<br>()<br>()<br>()<br>()<br>()<br>()<br>()<br>()<br>()<br>()<br>()<br>()<br>( | <b>時代</b> 100<br>11月1 | CELIROI<br>UK CS |
| HHSE 19010001<br>HHSE 18120017<br>HHSE 2H118120012 | 5348.5<br>5389 | 898          | - 9.6 (       | 8822385376  | 10           | + YOR ES RU  |              | 10              |              |                        |                          |            |                                                                                 |                       |                  |
| HHSEXSL18120011<br>HHSEXSL18120010                 | 114<br>(1496)6 | 石田山田<br>神秘羅  |               | 105050      | 提示           |              |              |                 |              |                        |                          |            |                                                                                 |                       |                  |
| HHSE18120018<br>HHSE18120019                       | (1diese        | 论州南县4003     | 2.0           |             | 0 8          | 信息不存在        | 前定           |                 |              |                        |                          |            |                                                                                 |                       |                  |
|                                                    | Rissian        |              |               |             |              |              |              |                 |              |                        |                          |            |                                                                                 |                       |                  |
|                                                    | 2.00444        |              | iiian         |             | \$           |              |              |                 |              |                        |                          |            |                                                                                 |                       |                  |
|                                                    | 2 82           | 82.90        | 49            | 裕堂          | 119          | 1932         | 23           | 结职              | 拍车商          | 39328                  | 3534                     | 上州时件       | 被算機中                                                                            | 正职的                   | 19.00            |
|                                                    | 10             | OP           |               |             |              | - 1          | 11.000       | 1.000           |              | *3*                    |                          | \$2/B      |                                                                                 |                       |                  |

#### 2) 待审核-未接单

| 🖶 🖅 😜 Cargoware                                | × 小 金科街运输管理系统 + ~                                                                                                    |
|------------------------------------------------|----------------------------------------------------------------------------------------------------|
| $\leftarrow$ $\rightarrow$ O $\textcircled{a}$ | 🕥 stage.cargoware.com/IndexServlet?language=zh_CN8credential=eyJicmFuZCI6InN0YWdlLmNhcmdvd2FyZS5jb20iLCJaZXNzaW9uSWQjOiJkQU9NVV92R3pi 🔲 🛧 🏂 💪 🖻 🔹 |
|                                                | RE 用户: 平台客縣 公司: HamL -> 部门: 福光組 -> 同 G                                                                                                    |
| 合 海运订舱极速版 × 其                                  | 运输 客户 License To:河北环海物流有限公司(ID: 255)                                                                                                    |
| 业务编号                                           | 返回 编辑 新增 ✔ 新增主票 复制 遇关 打印 整箱利润打印 预提交 提交 主管提交 委托 🖤 💡 正操作 HECEI                                                                                      |
| HHSE19010003                                   | 茎本 订舱 预配信息 MB-1. 装箱信息 仓库内装 客户门互 报关 货物明细 费用 国内账单 国外账单 代收垫付 单证流转 业务状态                                                                               |
| HHSE19010002                                   |                                                                                                    |
| HHSE19010001                                   | <b>车队联系</b> 郑计军 ● 电话 18822385376 预计费货日期 2018-12-28                                                                                                |
| HHSE18120017                                   | <b>左</b> 師是                                                                                                    |
| HHSEZH118120012                                |                                                                                                    |
| HHSEXSL18120011                                |                                                                                                    |
| HHSEXSL18120010                                | <b>门点联系</b> 孙经理 电话 18585656                                                                                                    |
| HHSE18120018                                   | 门边境址 论州请县505国道                                                                                                    |
| > HHSE18120019                                 |                                                                                                    |
|                                                |                                                                                                    |
|                                                | 附加说明                                                                                                    |
|                                                |                                                                                                    |
|                                                |                                                                                                    |
|                                                | 流加碳箱信息                                                                                                    |
|                                                | ☑ 箱型 箱种 箱号 箱重 封号 件数 毛重 体积 抱车奏 逐车法杰 逐车送续 上传附件 差异提示 互联司机                                                                                            |
|                                                | 1         11.000         1.000         後軍核-未接单 派单成功         附件                                                                                    |
|                                                |                                                                                                    |
|                                                |                                                                                                    |

3) 待分配车辆-已接单

|                                                                                                    | 互联派车操作手册说明                                                                                                    | <b>WallTech</b>                                                                                                    |
|----------------------------------------------------------------------------------------------------|----------------------------------------------------------------------------------------------------|----------------------------------------------------------------------------------------------------|
| 🖻 🖅 💊 Cargoware                                                                                                    | × パ 金科信运输管理系统 + ✓                                                                                                    | - o x                                                                                                    |
| $\leftrightarrow$ $\rightarrow$ $\heartsuit$                                                                           | $\textcircled{O} \texttt{stage.cargoware.com/IndexServlet?} anguage = zh_CN\&credential = eylicmFuZCI6InN0YWdlLmNhcmdvd2FyZS5jb20iLCJzZXNtervlet? anguage = zh_CN\&credential = eylicmFuZCI6InN0YWdlLmNhcmdvd2FyZS5jb20iLCJzZXNtervlet? anguage = zh_CN&credential = eylicmFuZCI6InN0YWdlLmNhcmdvd2FyZS5jb20iLCJzZXNtervlet? anguage = zh_CN&credential = eylicmFuZCI6InN0YWdlLmNtervlet? anguage = zh_CN&credential = eylicmFuZCI6InN0YWdlLmNtervlet? anguage = $ | dzaW9uSWQiOiJkQU9NYV92R3pi 🛄 🛧 🔰 🛵 🖆 …                                                                                  |
|                                                                                                    |                                                                                                    | 司: 田和仁 🔹 部门: 振关组 🔹 🔤 💿                                                                                                  |
| 斉 海运订舱极速版 ×                                                                                                    | 运输 客户                                                                                                    | License To:河北环海物流有限公司(ID: 2555)                                                                                         |
| 业务编号                                                                                                    | 返回 編輯 新增 > 新增主票 复制 退关 打印 整箱利润打印 预提交                                                                                                    |                                                                                                    |
| HHSE19010003                                                                                                    | 基本 订舱 预配信息 MB/L 装箱信息 仓库内装 客户门点 报关 货物明细 费                                                                                                    |                                                                                                    |
| HHSE19010001<br>HHSE19010001<br>HHSE218120017<br>HHSE2H118120012<br>HHSEXSL18120011<br>HHSEXSL18120010<br>HHSE18120018 | 车駅联系 郑计军       車       13822365376       預计對货日期       2018-12-25       回       ①       ÷       0       ÷       10       ÷       10       ÷       10       ÷       10       ÷       10       ÷       10       ÷       10       ÷       10       ÷       10       ÷       10       ÷       10       ÷       10       ÷       10       ÷       10       ÷       10       ÷       10       ÷       10       ÷       10       ÷       10       ÷       10       ÷       10       ÷       10       ÷       10       ÷       10       ÷       10       ÷       10       ÷       10       ÷       10       ÷       10       ÷       10       ÷       10       ÷       10       ÷       10       ÷       10       ÷       10       ÷       10       ÷       10       ÷       10       ÷       10       ÷       10       ÷       10       ÷       10       ÷       10       ÷       10       ÷       10       ÷       10       ÷       10       ÷       10       ÷       10       ÷       10       ÷       10       ÷       10       ÷                                                                                                    |                                                                                                    |
|                                                                                                    | 添加装箱信息     重调 ∨     日志          ・        ・        ・        ・        ・        ・        ・        ・        ・        ・        ・        ・        ・        ・        ・        ・        ・        ・        ・        ・        ・        ・        ・        ・        ・        ・        ・        ・        ・        ・        ・        ・        ・        ・        ・        ・        ・        ・        ・        ・        ・        ・        ・       ・        ・        ・        ・        ・        ・        ・        ・        ・        ・        ・        ・        ・        ・        ・        ・        ・        ・        ・        ・        ・        ・        ・        ・        ・        ・        ・        ・        ・        ・        ・        ・        ・        ・        ・        ・        ・        ・        ・        ・        ・        ・        ・        ・        ・        ・        ・                                                                                                     | 派车详情         上传附件         差异提示         互联司机           分配车辆-已接 <sup>4</sup> 近单成功 <u>附件</u> 環後-兆接単         派单成功 <u>附件</u> |

#### 3) 待提柜-已派车

| 3)待提柜-          | 己派车                                                                                   |                                                       |
|-----------------|---------------------------------------------------------------------------------------|-------------------------------------------------------|
|                 |                                                                                       |                                                       |
|                 | trans cargouras com/index Sander/Janguages Th CN8/ccedential-autionDu7Cl6/aNNW//dl/pN |                                                       |
|                 |                                                                                       |                                                       |
|                 | ARE                                                                                   | 用户:平台客服公司: 田駅 🔹 部门: 报关组 🔹 🤛 💿                         |
| 含 海运订舱极速版 ×     | 运输 客户                                                                                 | License To: 河北环海物流有限公司(ID: 2555)                      |
| 业务编号            | 返回 编辑 新增 √ 新燈主票 复割 退关 打印                                                              | 整编利润打印 】 预提交 】 提交 】 主管提交 】 委托 】 正操作 HHSE18120018 天津岩瑞 |
| HHSE19010003    | 息 仓库内装 客户门点 报关 货物明细 费用 国内账单 国外账单                                                      | 代收垫付 单证流转 业务状态 文件历史                                   |
| HHSE19010002    |                                                                                       | ×                                                     |
| HHSE19010001    | 预计到货日期 2018-12-28 Ⅲ 0 → : 0 →                                                         |                                                       |
| HHSE7H118120012 |                                                                                       |                                                       |
| HHSEXSL18120012 | v                                                                                     |                                                       |
| HHSEXSL18120010 |                                                                                       |                                                       |
| HHSE18120018    |                                                                                       |                                                       |
|                 |                                                                                       |                                                       |
|                 | 1                                                                                     | 8                                                     |
|                 |                                                                                       |                                                       |
|                 |                                                                                       |                                                       |
|                 |                                                                                       |                                                       |
|                 |                                                                                       |                                                       |
|                 | 封号 件数 毛重 体积 拖车费 派车状态 派车详情                                                             | 上传附件 差异提示 互联司机 互联电话 互联车牌 派车单号 箱序号                     |
|                 | 1 11.000 2.000 待提柜-已派车 派单成功                                                           | <u>附件</u> 程勇 13828757479 粤BBJ799 1                    |
|                 | 1 11.000 2.000 待审核-未接单 派单成功                                                           | 附件 2                                                  |
|                 |                                                                                       |                                                       |
|                 |                                                                                       |                                                       |
|                 |                                                                                       |                                                       |
| い相応こう           | にた                                                                                    |                                                       |
| ) 提全-巳(         | <b>水牛</b>                                                                             |                                                       |
|                 |                                                                                       |                                                       |
|                 |                                                                                       |                                                       |
| い 到月 - 巳~       | 瓜牛                                                                                    |                                                       |
|                 |                                                                                       |                                                       |
|                 |                                                                                       |                                                       |
|                 |                                                                                       |                                                       |
|                 |                                                                                       |                                                       |
| _海沃行信息技术        | 有限公司                                                                                  | 上海杨浦海上海新城飞虹路 568 弄 17 号楼 18                           |

- 4) 提空-已派车
- 5) 到厂-已派车

| 互联派车操作手册认                                     | <sup>说明</sup> WallTech |
|-----------------------------------------------|------------------------|
| <ul><li>6) 离厂-已派车</li><li>7) 沃重 已派车</li></ul> |                        |
| 2.3 改单                                        |                        |

当需要对发出的拖车委托订单部分内容进行修改时(除车队信息和箱型箱量信息),修改 内容之后,点击"改单"按钮,则可以对当前订单进行改单操作,并且同步至 TMS。

操作在【海运订舱极速版】"客户门点"页签进行改单操作,状态变为改单成功。

1、选择一个箱子信息,点击"改单"按钮,进行改单操作。改单成功之后,派车状态变为改单成功。

| 🖻 🖅 😜 Cargoware                | ×         小         会科信运输管理系统         +         -         O         ×                                                                             |
|--------------------------------|----------------------------------------------------------------------------------------------------|
| $\leftrightarrow$ ) $\diamond$ | 🕐 stage.cargoware.com/Index.Servlet?language=zh_CN&credential=ey/icmFuZCI6InN0YWdlLmNhcmdvd2FyZS5jb20iLCJzZXNzaW9uSWCiOUkQU9NYV92R3pi 🗓 🛧 🏂 💪 🖻 … |
|                                | RE 用户: 平台賓服 公司: 田和 • 部门: 振光 • 四 🕤                                                                                                    |
|                                | 运输 客户 License To:河北环海物流有限公司(ID: 2555)                                                                                                    |
| 业务编号                           | 26回 编辑 新增 → 蘇爆主事 貢制 一般关 打印 整确问图时印 扬提交 提交 主管提交 员托 正操作 INSER 18120018 天津岩湖                                                                          |
| HHSE19010003                   | 基本 订舱 扬配信息 MB-L 装箱信息 仓库内茶 客户门直 报关 炎物明细 轰用 国内账单 国外账单 代收监付 单证流转 业务状态                                                                                |
| HHSE19010002                   |                                                                                                    |
| HHSE19010001                   | <b>车队联系</b> 第计字 ▼ 电话 18822385376                                                                                                    |
| HHSE18120017                   | 车换号                                                                                                    |
| HHSEZH118120012                |                                                                                                    |
| HHSEXSL18120011                | III 河北                                                                                                    |
| HHSEXSL18120010                | <b>门互颠系</b> 张 电话 123456                                                                                                    |
| HHSE18120018                   | 门直地址 河北                                                                                                    |
| >                              |                                                                                                    |
|                                |                                                                                                    |
|                                | pt naijeg                                                                                                    |
|                                |                                                                                                    |
|                                |                                                                                                    |
|                                | 法加减藉信息 科网·读藉信息 改单 ✓ 日志                                                                                                    |
|                                | □ 箱型 前比 箱号 箱重 封号 件数 毛重 体积 抱车费 派车状态 派车详情 上传附件 <mark>差异提示</mark> 互联司机                                                                               |
|                                | 20         GP         1         11.000         2.000         待提帳-已還车         派单成功         對注         程勇                                           |
|                                | 40° GP 1 11.000 2.000 待审核-未接单 派单成功 對注                                                                                                    |
|                                |                                                                                                    |
|                                |                                                                                                    |

互联派车操作手册说明

### WallTech

| CARGOWA                                   | RE                                                                                                    |                                                                                      | j                                    | N户: 平台暮版 (                 | 公司: HML              | ·) 前门:           | 报关组           | •                                 |                 |
|-------------------------------------------|----------------------------------------------------------------------------------------------------|--------------------------------------------------------------------------------------|--------------------------------------|----------------------------|----------------------|------------------|---------------|-----------------------------------|-----------------|
| 和运行就要说版×                                  | NS 百户                                                                                                    |                                                                                      |                                      |                            |                      | License To:      | 河北环海特         | 流有限公司                             | )(ID: 25        |
| 业务编号<br>IHSE19010003                      | 近回 <u>編編</u> 新聞 × 新型主要<br>7般 特配信息 MBL 裂石信息                                                                                                    | 夏射         選米           金库内装         客户门点                                            | 打印 <b>聖</b> 猫<br>祝关 货物明细             | 内国打印 州様3<br>勝用 国内日         | 2                    | 主管理交<br>代收垫付     | 新托 ]]<br>単正連続 | E <mark>操作</mark> 1883年18<br>业务状态 | 120018 天        |
| HSE19010002<br>HSE19010001<br>HSE18120017 | 1 Mit N 4.65 10022305376 9                                                                                                    | HHMABM 2016-12-28                                                                    |                                      |                            |                      |                  |               |                                   |                 |
| HSEZH118120012<br>HSEXSL18120011          | 月北 前部 100000                                                                                                    |                                                                                      |                                      |                            |                      |                  |               |                                   |                 |
| HSEXSL18120010                            | 1 30 40 12,3600                                                                                                    | 提示                                                                                   |                                      |                            |                      |                  |               |                                   |                 |
| HSE18120018                               | : 河北                                                                                                    | ② 您确定要更改                                                                             | 派车单吗?                                |                            |                      |                  |               |                                   |                 |
| PHSE 18120018                             | : 河北<br>                                                                                                    | ? <sup>您确定要更改</sup> 是                                                                | ·派车单吗?<br>否                          |                            |                      |                  |               |                                   |                 |
| etSE 18120018                             | : 消化<br>1                                                                                                    | ② 您确定要更改<br>是                                                                        | ·派车单码?<br>否                          | -                          |                      |                  |               |                                   |                 |
| HSE 18120018                              | : 消化<br>1<br>1. 利知を訪確住息 (次年 v) 日志<br>2010 1110                                                                                                    | 29 范确定要更改<br>是                                                                       | ·漆车单吗?<br>否                          |                            | 语实课程                 | 上後期位             | 804÷          | 万百元的                              | 77 16 40        |
| HSE18120018                               | : 消化<br>1.<br>1.<br>1.<br>1.<br>1.<br>1.<br>1.<br>1.<br>1.<br>1.<br>1.<br>1.<br>1.                                                                                                    |                                                                                      | ·漆车单吗?<br>否<br>体积 抢车奏<br>2.000       | 道车状态<br>侍禮临-已道车            | ·道车详佳<br>漫单成功        | 上後期件<br>阻住       | 整算搜索          | 互联司机程具                            | 互联电1382875      |
| HSE 18120018                              | : 消化<br>1<br>1<br>1<br>1<br>1<br>1<br>1<br>1<br>1<br>1<br>1<br>1<br>1<br>1<br>1<br>1<br>1<br>1<br>1                                                                                                    |                                                                                      | 漢字単印?<br>西<br>(作取 抱本表<br>2.000       | 派车状态<br>仲撰板-已派车<br>仲审校-未抽单 | 逐车详情<br>爱单成功<br>语单成功 | 上代期件<br>加注<br>別注 | 差焊缆示          | 互联司机<br>程通                        | 互取电<br>1382875  |
| HGE 18120018                              | : 消化<br>18. 村好4誌昭信息 武学 V 日志<br>福神 福号 福室 11号<br>GP<br>GP                                                                                                    |                                                                                      | :漢字 単時 ?<br>西<br>2000<br>2000        | 温车状态<br>仲建级-已基本<br>仲平校-未建举 | 道车详信<br>派甲成功<br>派甲成功 | 上修用件<br>制度<br>制度 | <b>被异搜</b> 余  | 互联团机<br>程廣                        | 互联(4)           |
| Cargoware                                 | : 用名       18       18       18       18       18       19       19       19       19       19       19       19       10       119       119       119       119       110       110       111       111       111       111       111       111       111       111       111       111       111       111       111       111       111       111       111       111       111       111       111       111       111       111       111       111       111       111       111       111       111       111       111       111       111       111       111       111       111       111       111       111       111       111 | ② 急端定要更改<br>是       保設     毛重       (保設     毛重       1     11.000       1     11.000 | :漢本幹吗?<br>西<br>4 紀<br>2,000<br>2,000 | 道车状态<br>仲理和-已道车<br>仲审性,未提单 | 逐车详情<br>活举成功<br>活举成功 | 上條則件<br>配證<br>配證 | 基环境示          | 互联动机<br>程典                        | 互联()<br>1382875 |

| ★ 海运订能极速版×                                                                                                    | 运输 客户                                                                                                    |                                                                                                    |                                    |                                                                                     |        |                  |                    |                                  |                    | 1                                                                                                    | License To:                         | 河北环海中                       | 物流有限公司                        | (ID: 2555)                               |
|----------------------------------------------------------------------------------------------------|----------------------------------------------------------------------------------------------------|----------------------------------------------------------------------------------------------------|------------------------------------|-------------------------------------------------------------------------------------|--------|------------------|--------------------|----------------------------------|--------------------|----------------------------------------------------------------------------------------------------|-------------------------------------|-----------------------------|-------------------------------|------------------------------------------|
| 今 海运订整极速版 ×<br>业务信号<br>HHSE19010003<br>HHSE19010002<br>HHSE19010001<br>HHSE18120017<br>HHSE2H118120012<br>HHSEXSL18120010<br>HHSEXSL18120010<br>HHSEXSL18120018 | <ul> <li>送勤 客户</li> <li>近回</li> <li>7年 州政保</li> <li>月北</li> <li>月北</li> <li>月北</li> <li>月北</li> <li>日</li> <li>日</li></ul> | 編編 】<br>● A.G. 1982<br>● 电话 1982<br>● 电话 1982<br>● 电话 1983<br>● 电话 1983<br>● 电话 1983<br>● 电话 1983<br>● 电话 1983<br>● 电话 1983<br>● 电话 1983<br>● 1983<br>● | K管 ∨ 経歴<br>菜積信息<br>22.05136<br>656 | <u>主要 更新</u><br>全 <u>定</u> 方満<br>★:(予数)日本<br><b>成功</b><br>100<br>100<br>100<br>(本数) | 改単成功   | 1700<br>(FX<br>) | 至時期<br>資物明確<br>章:0 | <u>現打印 件</u><br><b>廃用 国</b><br>• | <u>標文</u><br>  内藤単 | 【<br>握文】<br>[<br>[<br>]<br>]<br>]<br>]<br>(<br>]<br>]<br>(<br>]<br>]<br>(<br>]<br>]<br>]<br>(<br>]<br>]<br>]<br>(<br>]<br>]<br>]<br>]<br>]<br>[<br>]<br>]<br>]<br>] | License To:<br>主要模文<br>代杂版付<br>上件和中 | 何北环海村<br>前托<br>単正点紙<br>単正点紙 | 加速有限公司<br>正操作 HHCE101<br>业务状态 | (ID: 2555)<br>20018 天津樹田<br>文件历史<br>五彩电话 |
|                                                                                                    | GP                                                                                                    |                                                                                                    |                                    |                                                                                     | 1 11.0 | 2.00             | 0                  | 行理唱-已漂耳 待軍核-未接单                  | A 派单成3             | va<br>わ                                                                                                    | 記住                                  |                             | CE PK                         | 13828757479                              |
|                                                                                                    |                                                                                                    |                                                                                                    |                                    |                                                                                     |        |                  |                    |                                  |                    |                                                                                                    |                                     |                             |                               |                                          |

2、注意

1) 一次只能对一个柜子进行改单请求

o x

互联派车操作手册说明 WallTech × 小 金科信运输管理系统 🖻 🖅 😜 Cargoware + ٥ dvd2FyZS5jb20iLCJzZXNzaW9uSWQiOiJkQU9NYV92R3pi → O @ stage.cargoware.com L B \$ ≴≡ CARGOWARE 用户:平台賽廠 公司: 田紀 • 翻门: 报关组 License To: 河北环海物流有限公司(ID: 2555) **有远订能极准新**× 运输 容户 业务编号 HSE 190 10003 
 基本
 订舱
 升配信息
 公司合業
 客户门点
 振光
 货物明银
 费用
 面内账单
 四升账单
 代染垫付
 单证流转
 业务状态

 本料販貨
 新
 第
 4
 第
 10022305376
 預计判状印题
 2011-13.28
 2010
 2
 10
 2
 10
 2
 10
 2
 10
 2
 10
 2
 10
 2
 10
 2
 10
 2
 10
 2
 10
 2
 10
 2
 10
 2
 10
 2
 10
 10
 2
 10
 2
 10
 2
 10
 2
 10
 2
 10
 2
 10
 2
 10
 2
 10
 2
 10
 2
 10
 2
 10
 2
 10
 2
 10
 2
 10
 2
 10
 2
 10
 2
 10
 2
 10
 2
 10
 10
 2
 10
 2
 10
 2
 10
 2
 10
 2
 10
 2< HHSE19010002 HHSE19010001 东静号 HHSE18120017 HHSEZH118120012 **П.5** 5525 HHSEXSL18120011 门齿联系 补经理 电话 105050560 警告 HHSEXSL18120010 门边地址 沧州南县505国道 HHSE18120018 只能勾选一条数据 1 HHSE18120019 确定 開加減明 ✓ 箱型 積种 福号 箱重 封号 件数 毛髮 派车状态 派车词情 上侍附件 差异提示 互联司机 (2.10 油仁用 20 OP 侍军校,朱繇年 派单成功 B111 15 逐单成功 GP 侍軍藝家接舉 開住

#### 2)派单成功之后,只能通过改单操作修改单子信息

| 씨 교 V Cargoware                                | ◇ 冰 本种间溢潮管理涂奶 干 ×                                                             |                                                                  |
|------------------------------------------------|-------------------------------------------------------------------------------|------------------------------------------------------------------|
| $\leftarrow$ $\rightarrow$ O $\textcircled{a}$ | stage.cargoware.com/IndexServlet?language=zh_CN&credential=eyJicmFuZCI6InN0VV | dlLmNhemdvd2FyZS5jb20iLCJzZXNzaW9uSWQiOiJkQU9NVV92R3pi 🔲 🛧 🖆 🔐 🗠 |
|                                                | RE                                                                            | 用户: 平台草葉 公司: (1881. •) 部门: (19天道) • 📮 💿                          |
| ★ 海运订能极速数× 3                                   | 6篇 音户                                                                         | License To: 河北环海物流有限公司(ID: 2555)                                 |
| 业务编号                                           |                                                                               | 【臺稿利润打印】【刊權文】 推文 主管權文 新托 正操作 HHSE10120010 天津南部                   |
| HHSE19010003<br>HHSE19010002                   | 整本 订船 拼配法是 Amit 联销信息 仓库内装 客户门。                                                | 初天 经物用器 應用 国内账单 国外账单 代杂垫付 单证设转 业务状态<br>39+97 。 new               |
| HHSE19010001                                   | <b>车款联系</b> 另计至 * 电话 13628787479 预计到级日期 2011.12.23                            |                                                                  |
| HHSE18120017                                   | 车款号 电201799                                                                   |                                                                  |
| HHSEZH118120012<br>HHSEXSL18120011             | Пă 314, м                                                                     |                                                                  |
| HHSEXSL18120010                                | П点联系 弦 电话 1234 警告                                                             |                                                                  |
| HHSE18120018                                   | <b>门边地址</b> 河北 派单威功之后,不可以再次派单,                                                | 只能通过改单进行修改请求。                                                    |
| >                                              | 确定                                                                            |                                                                  |
|                                                | 10 (62)(0)                                                                    |                                                                  |
|                                                | PE (ANY PE)                                                                   |                                                                  |
|                                                |                                                                               |                                                                  |
|                                                | 添加裝藉信息 科特裝藉信息 達单 v 日志                                                         |                                                                  |
|                                                | 前型 箱种 程号 箱重 封号 件数 毛重                                                          | 体积 拖车费 逐车状态 逐车评值 上传明件 整异提示 互联司机                                  |
|                                                | 20 02 1 1                                                                     | (800 2.000 待提報-已派车 改单成功 <u>制度</u> 程具                             |
|                                                |                                                                               | 1000 2.000 待审核-未接单 派单成功 <u>附件</u>                                |
|                                                |                                                                               |                                                                  |

3)涉及到箱型箱量的改变,车队信息的改变,无法进行改单操作

4) 涉及到件毛体的修改,必须同步更新"基本信息"页签件毛体及"装箱信息"页签件 毛体,并且保持一致

| <ul> <li>         ・日 ● Cargoware         ・         ・         ・</li></ul>                                                                                                    | <ul> <li>× 小</li> <li>stage.cargo</li> <li>RE</li> <li>空論 客户</li> <li>返回</li> <li>基本 订升</li> <li>车級号</li> <li>二十</li> </ul>                                                                                                    | 金科信运输管理系统<br>ware.com/IndexServlet?<br>線體 新增 ♥<br>É 預配信息                                                                            | language=zh_C                                                          | ∕<br>∑N&credential=e                                                                                                    | ayJicmFuZCI6InN0YWdlLmNhcmdv                                                                              | rd2FyZS5jb20iLCJzZXN:                                                                                                    | zaW9uSWQiOiJkQU9                                                                                                    | NYV92R3pi 🔟 🕁                                                                                                    |                                                                                                    |
|----------------------------------------------------------------------------------------------------|----------------------------------------------------------------------------------------------------|----------------------------------------------------------------------------------------------------|------------------------------------------------------------------------|----------------------------------------------------------------------------------------------------|----------------------------------------------------------------------------------------------------|----------------------------------------------------------------------------------------------------|----------------------------------------------------------------------------------------------------|----------------------------------------------------------------------------------------------------|----------------------------------------------------------------------------------------------------|
| → ○ 命<br>CARGOWAR<br>海运订給扱速飯 × 速<br>业務编号<br>HHSE19010003<br>HHSE19010002<br>HHSE19010001<br>HHSE18120017<br>HHSEZH118120012<br>HHSEZK118120011<br>HHSEXSL18120010<br>HHSE18120010 | <ul> <li>stage.cargo</li> <li>RE</li> <li>室島</li> <li>室倉</li> <li>室倉</li> <li>室倉</li> <li>三</li> <li>二</li> <li>二</li> </ul>                                                                                                    | ware.com/IndexServleti<br>编辑 新增 V<br>论 预配信息                                                                                         | ?language=zh_C                                                         | CN&credential=e                                                                                                    | eyJicmFuZCl6InN0YWdlLmNhcmd                                                                               | d2FyZS5jb20iLCJzZXN:                                                                                                    | zaW9uSWQiOiJkQU9                                                                                                    | NYV92R3pi 🔟 🕁                                                                                                    | - 0                                                                                                    |
| 年                                                                                                    | RE<br>返回<br>芝本 订<br>车期联系<br>车第号                                                                                                    | <u>编辑</u> 新增 ▼<br>約 预配信息                                                                                                    |                                                                        |                                                                                                    | E                                                                                                    |                                                                                                    |                                                                                                    |                                                                                                    | \$ L B                                                                                                    |
| 为运订                                                                                                    | <ul> <li>三金輪 客户</li> <li>返回</li> <li>基本 订け</li> <li>车队联系</li> <li>车除号</li> <li>□</li> </ul>                                                                                                    |                                                                                                    |                                                                        |                                                                                                    |                                                                                                    | 白 市台安肥 八日                                                                                                    |                                                                                                    | ▲附门, 40 ¥40                                                                                                    |                                                                                                    |
| 海运订舱极速版 × 运<br>业务编号<br>HHSE19010003<br>HHSE19010002<br>HHSE19010001<br>HHSE18120017<br>HHSEZH118120012<br>HHSEXSL18120010<br>HHSE18120018                                         | 运输 客户           返回           基本         订月           本以联系           本 算号           □□□□□□□□□□□□□□□□□□□□□□□□□□□□□□□□□□□□                                                                                                    | 編辑         新增 >           約         预配信息                                                                                            |                                                                        |                                                                                                    | 71.                                                                                                    | ). THEM 21                                                                                                    | 1): HHWL V                                                                                                    |                                                                                                    |                                                                                                    |
| 业务编号<br>HHSE19010003<br>HHSE19010002<br>HHSE19010001<br>HHSE18120017<br>HHSEZH118120012<br>HHSEXL18120011<br>HHSEXL18120010<br>HHSE18120018                                       | 返回<br>基本 订<br><b>车队联系</b><br>车 <b>幹</b> 号                                                                                                    | 编辑 新增 ✓ 第1 新增 ✓ 第1 新增 ✓                                                                                                    |                                                                        |                                                                                                    |                                                                                                    |                                                                                                    | Lic                                                                                                    | ense To: 河北环海                                                                                                    | 导物流有限公司(ID: 25                                                                                                    |
| HHSE19010002<br>HHSE19010001<br>HHSE18120017<br>HHSEZH118120012<br>HHSEXSL18120010<br>HHSE18120010<br>HHSE18120018                                                                | <b>车队联系</b><br><b>车除号</b>                                                                                                    | 胞 预留(信息                                                                                                    | 新増主票                                                                   | 复制                                                                                                    |                                                                                                    | 利润打印 预提交                                                                                                    |                                                                                                    | 管提交 委托                                                                                                    |                                                                                                    |
| HHSE19010001<br>HHSE18120017<br>HHSEZH118120012<br>HHSEXSL18120011<br>HHSEXSL18120010<br>HHSE18120018                                                                             | 车队联系<br>车牌号                                                                                                    |                                                                                                    | MB/L ≇                                                                 | (相信息) (1) (加井子)                                                                                                    |                                                                                                    |                                                                                                    | 月 国内账单                                                                                                    | 国外账单 代收型                                                                                                    | 22行 単址流转 业务初                                                                                                    |
| HHSE18120017<br>HHSEZH118120012<br>HHSEXSL18120011<br>HHSEXSL18120010<br>HHSE18120018                                                                                             | 车牌号                                                                                                    | 郑计军 💌 电话                                                                                                    | \$ 18822385376                                                         | 预计                                                                                                    | 到货日期 2018-12-28 📰                                                                                         |                                                                                                    |                                                                                                    |                                                                                                    |                                                                                                    |
| HHSEZH118120012<br>HHSEXSL18120011<br>HHSEXSL18120010<br>HHSE18120018                                                                                                    |                                                                                                    | 粤BBJ 799                                                                                                    | ]                                                                      |                                                                                                    |                                                                                                    |                                                                                                    |                                                                                                    |                                                                                                    |                                                                                                    |
| HHSEXSL18120010<br>HHSE18120018                                                                                                    | 二二二二二二二二二二二二二二二二二二二二二二二二二二二二二二二二二二二二二二二                                                                                                    | 河北                                                                                                    |                                                                        |                                                                                                    | w.                                                                                                    |                                                                                                    |                                                                                                    |                                                                                                    |                                                                                                    |
| HHSE18120018                                                                                                    | 门点联系                                                                                                    | 张电话                                                                                                    | £ 123456                                                               |                                                                                                    |                                                                                                    |                                                                                                    |                                                                                                    |                                                                                                    |                                                                                                    |
|                                                                                                    | 门点地址                                                                                                    |                                                                                                    |                                                                        |                                                                                                    |                                                                                                    |                                                                                                    |                                                                                                    |                                                                                                    |                                                                                                    |
| 100                                                                                                    |                                                                                                    |                                                                                                    |                                                                        |                                                                                                    |                                                                                                    |                                                                                                    |                                                                                                    |                                                                                                    |                                                                                                    |
|                                                                                                    |                                                                                                    |                                                                                                    |                                                                        |                                                                                                    |                                                                                                    |                                                                                                    |                                                                                                    |                                                                                                    |                                                                                                    |
|                                                                                                    | 附加说明                                                                                                    |                                                                                                    |                                                                        |                                                                                                    |                                                                                                    |                                                                                                    |                                                                                                    |                                                                                                    |                                                                                                    |
|                                                                                                    |                                                                                                    |                                                                                                    |                                                                        |                                                                                                    |                                                                                                    |                                                                                                    |                                                                                                    |                                                                                                    |                                                                                                    |
|                                                                                                    | 添加装箱信息                                                                                                    | 8 移除装箱信息                                                                                                    | 改单 🗸                                                                   | 日志                                                                                                    |                                                                                                    |                                                                                                    |                                                                                                    |                                                                                                    |                                                                                                    |
|                                                                                                    | 前期                                                                                                    |                                                                                                    |                                                                        |                                                                                                    | 件数 毛香 体和                                                                                                  | 1. 描在書 浙                                                                                                    | 在 按太                                                                                                    | 洋塘 上传附供                                                                                                    | と                                                                                                    |
|                                                                                                    | 20'                                                                                                    | GP                                                                                                    | 10.8.                                                                  | 11-5                                                                                                    | 1 11.000                                                                                                  | 2.000 待提                                                                                                    | -<br>-<br>-<br>-<br>-<br>-<br>-<br>-<br>-<br>-<br>-<br>-<br>-<br>-                                                                                                    | 动 附件                                                                                                    | 2 2 2 2 2 2 2 2 2 2 2 2 2 2 2 2 2 2 2                                                                                                    |
|                                                                                                    | ✓ 40'                                                                                                    | GP                                                                                                    |                                                                        |                                                                                                    | 1 11.000                                                                                                  | 1.000 待审                                                                                                    | 核-未接单 派单成                                                                                                    | 动的性                                                                                                    |                                                                                                    |
|                                                                                                    |                                                                                                    |                                                                                                    |                                                                        |                                                                                                    |                                                                                                    |                                                                                                    |                                                                                                    | entre entre                                                                                                    |                                                                                                    |
| 海运订舱极速版× 运                                                                                                    |                                                                                                    |                                                                                                    |                                                                        |                                                                                                    | 用                                                                                                    | 户:平台客服 公司                                                                                                    | i: HHWL -                                                                                                    | 部门: 报关组                                                                                                    |                                                                                                    |
|                                                                                                    | 公割 谷戸                                                                                                    |                                                                                                    |                                                                        |                                                                                                    | Æ                                                                                                    | 1户: 平台客服 公司                                                                                                    | i]: HHWL •                                                                                                    | 部门: <sub>报关组</sub>                                                                                                    | ← & ビ<br>・  ・  ・  ・  ・  ・  ・  ・  ・  ・  ・  ・  ・                                                                                                    |
| 业务编号                                                                                                    |                                                                                                    | 编辑 新增 🗸                                                                                                    | 新增主票                                                                   | 夏制                                                                                                    | 月<br>退关 打印 整箱                                                                                             | 1户:平台客服 公司                                                                                                    | 引: 田和 →<br>Lic<br>】 提交 】主                                                                                                    | 部门: 报关组<br>ense To: 河北环海<br>管握交 委托                                                                                                    | ☆ & ம                                                                                                    |
| 业务编号<br>HHSE19010003<br>HHSE19010002                                                                                                    | 返回<br>基本<br>订                                                                                                    | 编辑 新增 ><br>轮 预配信息                                                                                                    | <u>新增主票</u> [<br>MB1 装                                                 | 夏朝<br>(新信息) 仓)                                                                                                    | 用<br>週关 打印 繁華和<br>摩内装 客户门点 报关                                                                             | <ul> <li>(戸: 平台客服 公司</li> <li>(対打印)</li></ul>                                                                                                    | ]: 田町. ▼<br>Lic<br>【投交】 主<br>月 国内账单                                                                                                    | 部 <b>门:</b> 报关组<br>ense To: 河北环绕<br>管提交   委托<br>国外账单   代收垫                                                                                | た                                                                                                    |
| 业务编号<br>HHSE19010003<br>HHSE19010002<br>HHSE19010001                                                                                                    | 返回<br>返回<br>基本<br>订<br>北务编号                                                                                                    | 编辑 新增 ><br>抢 预配信息<br>HHSE18120018                                                                                                   | 新 <i>瑞</i> 主票 [<br>MBA 装                                               | <b>夏劇</b><br>時箱信息 仓<br>本地服务                                                                                                    | 用<br><u>選美 打印 整稿</u><br>摩内装 客户门点 报关<br>□ 内读前公告<br>Ø 口点在法律                                                 | DP: 平台客服 公司<br>1)項打印 ) 孫提交<br>炎物明細 勇府<br>箱型<br>パ                                                                                                    | ]: 田和 →<br>Lic<br>] 授交 主<br>用 国内账单<br>箱种 箱量                                                                                                    | 部了: 採米组<br>ense To: 河北环港<br>管提交 受托<br>国外账单 代收整<br>Soc 请告                                                                                  | た                                                                                                    |
| 业务编号<br>HHSE19010003<br>HHSE19010002<br>HHSE19010001<br>HHSE18120017                                                                                                    | <ul> <li>              近回</li></ul>                                                                                                    | 编辑 新增 ✓<br>触 预配信息<br>HHSE18120018<br>天津岩瑞国际货运代<br>(未签约)                                                                             | 新增主票<br>MB4 装<br>式理有限公                                                 | <b>夏制</b><br>转箱信息 仓<br>本地服务                                                                                                    | 用<br><u>現关</u> 打印 整磁杆<br>摩内装 客户门点 报关<br>□ 内装瓶/仓妹<br>☑ 门点菜瓶/增货<br>□ 自纹自送                                   | <ul> <li>中: 平台客服 公司</li> <li>() () () () () () () () () () () () () (</li></ul>                                                                                                    | 日<br>日<br>日<br>日<br>日<br>日<br>日<br>日<br>日<br>日<br>日<br>日<br>日<br>日<br>日<br>日<br>日<br>日<br>日                                                                                                    | 部了: 採米组<br>ense To: 河北环海<br>管提交                                                                                                    | た                                                                                                    |
| 业务编号<br>HHSE19010003<br>HHSE19010002<br>HHSE19010001<br>HHSE18120017<br>HHSEZH118120012<br>HHSEX18120011                                                                          | <ul> <li>         返回         基本 订け         业务编号         委托单位         客户属性         联系人     </li> </ul>                                                                                                    | 編編 新増 ▼<br>触 预配信息<br>HHSE18120018<br>天津岩瑞国际货运信<br>(朱姿约)<br>王子铭 ▼ :                                                                  | <u>新耀主票</u><br>MB1 装<br>代理有限公<br>详细信息                                  | <b>复射</b><br>转箱信息 仓<br>本地服务<br>进仓编号                                                                                                    | 用<br><u>現美</u> 打印 <u>累価</u><br>摩内装 <u>客户门点</u> 报关<br>回内装備/仓蜂<br>回白装稿/提货<br>自拉自送<br>KVD018                 | <ul> <li>中: 平台客服 公司</li> <li>1週打印 所提交</li> <li>※物明細 勇時</li> <li>箱型</li> <li>40'</li> <li>20'</li> </ul>                                                                                                    | <ul> <li>□</li> <li>□</li></ul> | 部门: 板关组<br>ense To:河北环绕<br>管提交 受托<br>国外账单 代收驻<br>Soc 消售<br>通貨<br>優介                                                                       | た                                                                                                    |
| 业务编号                                                                                                    | 返回           返回           基本         订1           业务编号           委托单位           容户属性           联系人           整拼类型                                                                                                    | 編編         新増           純         所成信息           HHSE18120018<br>天津治道国际放运信           天津治道国际放运信<br>(木姿约)           王子給            至福 | <u>新耀主票</u><br>MB1 装<br>代理有限公<br>详细信息                                  | <u>夏</u> 朝<br>時前信息 仓<br>本地服务<br>进仓编号                                                                                                    | 現美     打印     薬蕪杆       摩内装     宮户门点     报关       □内装箱/合蜂     日台自送       ○     日台自送       KVD0018     谷戦光 | <ul> <li>中: 平台客服 公司</li> <li>1週打印 使提交</li> <li></li></ul>                                                                                                    | ]: 田和L<br>提交 主<br>用 国内账单<br>福仲 福量<br>GP 1<br>GP 1<br>2 /                                                                                                    | 部门: 振关组<br>ense To:河北环海<br>管提交 受托<br>国外账单 代收数<br>Soc 前書<br>目 操作<br>操作<br>2 PCS 操                                                          | た                                                                                                    |
| 业务编号                                                                                                    | 致回         致回           返回         近           並売場号         近           受托単位         客户属性           聚系人         翌           差初失型         近物类型                                                                                                    | /编辑 新增 →<br>乾 预配信息<br>HHSE18120018<br>天津激游国际线运(*<br>(未差约)<br>王子铭 →<br>整端<br>著妓                                                      | <u>新耀主票</u><br>MB/L 菜<br>艺理有限公<br>详细信息                                 | <u></u><br>新信息 仓<br>本地服务<br>进 仓编号<br>主票号码<br>山本等4+1                                                                                                    | 用<br><u> 現美 打印 繁備</u><br>摩内装 音户门点 扱美<br>一内装箱/仓雄<br>一内装箱/仓雄<br>自む自送<br>KVD018<br>自动配換 一該取进                 | <ul> <li>中: 平台客服 公司</li> <li>通打印 授提交</li> <li></li></ul>                                                                                                    | 日: 田和L<br>提交 主<br>日 国内账单<br>日 国内账单<br>日 日<br>6 P 1<br>6 P 1<br>6 P 1<br>2 / 22.000 / 2                                                                                                    | 部): 根关组<br>ense To: 河北环绕<br>管提交 受托<br>国外账单 代收垫<br>SOC 清書<br>操作<br>操作<br>2000 KGS 客詞                                                       | た                                                                                                    |
| 业务编号  <br>HHSE19010003  <br>HHSE19010002  <br>HHSE19010002  <br>HHSE19010001  <br>HHSE18120017  <br>HHSE2XL18120012  <br>HHSEXXL18120010  <br>HHSEXXL18120010                     | 支回         支厂           返回         基本         订           业务编号         委托单位         客户属性           委托单位         客户属性         联系人           整排微类型         近物类型         订                                                                                                    | /编辑 新培 →<br>乾 孙政信息<br>HHSE18120018<br>天津始洪国际战运(<br>(米茎外))<br>王子榕 →<br>整頓<br>著妓                                                      | 新耀主票<br>MB1 帮<br>注理有限公<br>详细值息                                         | <u>夏朝</u><br>時間信息 仓<br>本地服务<br>进 仓编号<br>主 票号码<br>业务 参考号<br>いの目編史                                                                                                    | 用<br>週关 打印 整箱杆<br>摩内装 客户门点 报关<br>□ 内装箱/仓储<br>☑ 门点装箱/提会<br>□ 自拉自送<br>KVD0018<br>■ 自动配换 算取进                 | <ul> <li>中: 平台客服 公司</li> <li>()通打印 使提交</li> <li>()後初明細 夏月</li> <li>()後の明細</li> <li>()後の明細</li> <li>()後の明細</li> <li>()(()()()()()()()()()()()()()()()()()(</li></ul>                                                                                                    | 田田L<br>田田L                                                                                                    | 部): 振关组<br>ense To: 河北环然<br>置外账单 代收型<br>SOC 销售<br>単作<br>型 PCS 操作<br>2.000 KOS 音振<br>3.000 CBM 海外                                          | た ん ゆ  特物流有限公司(ID: 25  正錄作 HESE18120018 天  大  村 単正流转 止分が  なる  河北环海物流有  エ台客服  ゴ 北环海物流有  第  二 一 一 一 一 一 一 一 一 一 一 一 一 一 一 一 一 一 一                                             |
| 业务编号                                                                                                    | 支回         支厂           返回         基本         订           业务编号         委托单位         客户属性           委托单位         客户属性         联系人           整耕类型         近物类型         近           订单渠道         开航日期         昭和日期                                                                               | /编辑 新增 →<br>純 予配信息<br>HHSE18120018<br>天津当洪国际货运(<br>(米差努))<br>王子铭 →<br>至端<br>著货<br>2018-12-31 Ⅲ ↓                                    | 新聞主票<br>MBL<br>式理有限公                                                   | <u>夏</u> 朝<br>統備信息 仓:<br>本地服务<br>进位编号<br>主票号码<br>业务参考号<br>项目编号<br>报关行                                                                                                    | 月<br>選夫 打印 整備杆<br>摩内装 音户门点 报关<br>□ 内装瓶/仓结<br>□ 口支紙/性炎<br>□ 自社自送<br>KVD0018<br>目动配鉄 荻珈进<br>#勾返【税夫】 返羨      | <ul> <li>中: 平台客服 公司</li> <li>()通打印 使提交</li> <li>() 後期明細 夏月</li> <li>() 積型</li> <li>40'</li> <li>20'</li> <li>() 件裁 (愛/突)</li> <li>() 毛垂 (愛/突)</li> <li>() 体积 (愛/突)</li> <li>() 供款</li> </ul>                                                                                                    | ]: HHL<br>Lic<br>現交 主<br>明 国内账单<br>6P 1<br>6P 1<br>22.000 / 2<br>3.000 / 2<br>(1111)                                                                                                    | 部): 振关组<br>ense To: 河北环绕<br>雪外账单 代收垫<br>SOC 销售<br>设置 操作<br>操作<br>2000 KGS 音称<br>3000 CBM 淘务                                               | た ん ゆ<br>特物流有限公司(ID: 25<br>正操作 IHSE18120018 天<br>たけ 単证流转 业分初<br>なる町 河北环海物流有<br>平台客服<br>部门 董事会<br>平台客服<br>電話<br>平台客服<br>電話<br>平台客服<br>電話<br>平台客服<br>電話<br>平台客服<br>電話<br>平台客服 |
| 业务编号                                                                                                    |                                                                                                    | /编辑 新增 →<br>秒 予配信息<br>下非SE18120018<br>天津岩洪国际货运(<br>(未签约)<br>王子铭 →<br>至荷<br>著货<br>2018-12-31 Ⅲ 1                                     | 新理主票<br>MBA                                                            | <u>复</u> 射<br>(結信息) 企:<br>本地服务 进 企编号 主 票号码 出 分参 考号 项 目編号 报关行 探易方式                                                                                                    | 月<br>■ 2 打印 至福祥<br>库内装 客户门点 报关<br>□ 内装雨/仓结<br>□ 口读稿/提货<br>□ 自动配接 获取进                                      | <ul> <li>中: 平台客服 公司</li> <li>1回打印 一 授提交</li> <li></li></ul>                                                                                                    | ]: 田初L<br>Lic<br>現交 主<br>周 国内账単<br>福仲 福豊<br>GP 1<br>GP 1<br>22.000 / 2<br>3.000 / 2<br>(11115)                                                                                                    | 部门: 振天組<br>ense To: 河北环流<br>置換支 受托<br>国外账单 代收型<br>SOC 前籍<br>操作<br>2000 KGS 審評<br>3.000 CBM 海外<br>の 航线                                     | た                                                                                                    |
| 业务编号                                                                                                    |                                                                                                    | /编辑 新增 →<br>№ 予配信息<br><b>HHSE18120018</b><br>天津岩洪国际货运(<br>(未签务))<br>王子裕 →<br>整術<br>著佚<br>2018-12-31 Ⅲ 1                             | 新理主票<br>MBA                                                            | <u>夏</u> 射<br>(結信息) 企:<br>本地服务 进 企编号 主 票号码 共分 場号 扱关行 探S方式 运输公司                                                                                                    | 用     型     受     工                                                                                       | <ul> <li>中: 平台客服 公司</li> <li>1)回打印 使提交</li> <li></li></ul>                                                                                                    | ]: 田初L<br>田次 主<br>日 国内账単<br>留 国内账単<br>日<br>日<br>日<br>日<br>日<br>日<br>日<br>日<br>日<br>日<br>日                                                                                                    | 部门: 振天组<br>ense To: 河北环流<br>置投交 受托<br>国外账单 代收型<br>SOC 前籍<br>過程<br>2000 KGS 審評<br>3.000 CEM 海外<br>3.000 CEM 海外<br>3.000 EM 海外              | た                                                                                                    |
| 业务编号                                                                                                    |                                                                                                    | /編編 新培 ♥<br>№ 予確償意<br><b>FHSE18120018</b><br>天津岩洋国际技活 f<br><b>(大茎弁)</b><br>王子铭 ▼<br>整術<br>著炎<br>2018-12-31 Ⅲ<br>NANSHA              | 新聞主票<br>NBA  菜<br>ご理有限公<br>道鈕値息<br>・ ・ ・ ・ ・ ・ ・ ・ ・ ・ ・ ・ ・ ・ ・ ・ ・ ・ | 夏刻           每         金           本地服务         金           进 仓编号         主票号码           业务参考号         项目编号           报关行         贸易方式           运输公司         仓库                                                                                                    |                                                                                                    | <ul> <li>中: 平台客服 公司</li> <li>(週打印) 授援交</li> <li>(扱物明細 勇用</li> <li>40'</li> <li>20'</li> <li>(単裁 (愛/交)</li> <li>(長 愛/交)</li> <li>(長 愛/交)</li> <li>(長 愛/交)</li> <li>(日 数</li> <li>(一)(中数</li> <li>(一)(中)(中)(中)(中)(中)(中)(中)(中)(中)(中)(中)(中)(中)</li></ul>                                                                                                    | ]: 田和L<br>田内张神<br>日<br>日<br>日<br>日<br>日<br>日<br>日<br>日<br>日<br>日<br>日<br>日<br>日                                                                                                    | 部门: 枢关组<br>ense To: 河北环流<br>管提交 委托<br>国外账单 代收整<br>SOC 销售<br>損售<br>2 PCS 操作<br>2.000 KGS 審引<br>3.000 CBM 海流<br>第300 KGS 審引<br>3.000 CBM 海流 | た                                                                                                    |
| 业务编号                                                                                                    | 登尸         登尸           返回         返回           基本         iji           业务编号         要托单位           要片単位         菜介属性           要片単位         菜介属性           算行単位         菜介人           整耕決太型         近近黒海           开航日期         製冶日期           操作日期         建単次災地           起送湯         卸災満 |                                                                                                    | 新理主票<br>MBA                                                            | 复封           第           2           本地服务           进 仓编号           主票号 約           小田田子           近 仓编号           北京号 約           小田田子           東京 約           近 〇編号           北京号 約           東京 約           近 〇編号           北京号 約           山田子           東京 約           山田子           山田子 </td <td></td> <td><ul> <li>中: 平台客服 公司</li> <li>(週打印) 授援交</li> <li>(契切明細 夏明<br/>40°</li> <li>20°</li> <li>(単裁 (愛/英)</li> <li>(長 (愛/天))</li> <li>(本銀 (愛/天))</li> <li>(本銀 (愛/天))</li> <li>(本 (愛/天))</li> <li>(本 (愛/天))</li> <li>(( ( ( ( ( ( ( ( ( ( ( ( ( ( ( ( ( ( (</li></ul></td> <td>]: 田和L ▼<br/>田内账単</td> <td>部门: 板米組<br/>ense To: 河北环端<br/>管提交 委托<br/>国外账单 代收整<br/>SOC 前售<br/>過費作<br/>2 PCS 操作<br/>2.000 KCS 容称<br/>3.000 CEM 海波<br/>0 航线<br/>5.000 N/T</td> <td>た</td> |                                                                                                    | <ul> <li>中: 平台客服 公司</li> <li>(週打印) 授援交</li> <li>(契切明細 夏明<br/>40°</li> <li>20°</li> <li>(単裁 (愛/英)</li> <li>(長 (愛/天))</li> <li>(本銀 (愛/天))</li> <li>(本銀 (愛/天))</li> <li>(本 (愛/天))</li> <li>(本 (愛/天))</li> <li>(( ( ( ( ( ( ( ( ( ( ( ( ( ( ( ( ( ( (</li></ul>                                                                         | ]: 田和L ▼<br>田内账単                                                                                                    | 部门: 板米組<br>ense To: 河北环端<br>管提交 委托<br>国外账单 代收整<br>SOC 前售<br>過費作<br>2 PCS 操作<br>2.000 KCS 容称<br>3.000 CEM 海波<br>0 航线<br>5.000 N/T          | た                                                                                                    |
| 业务编号                                                                                                    | 登尸         登口           返回         返回           基本         iji           业务编号         愛托单位           资户属性         豪乐人           整柄次类型         订单渠道           开航日期         對燈日期           握甲发质地         起送燈           卸烧燈         交焼地                                                          | (編編 所増)<br>● 所配信息<br>日HSE18120018<br>天津省波国際接近市<br>(木茎弁)<br>王子铭 →<br>型箱<br>普焼<br>2018-12-31 Ⅲ 1<br>NANSHA<br>KVINESDAL<br>KVINESDAL  | <u>新理主票</u><br>MBA 妥<br>代理有限公<br>详细信息<br>■ ▼<br>周一 ▼<br>目 中转           | <u></u><br>重初<br>本地服务<br>進 仓编号<br>主 票号 码<br>本男号 の<br>場号<br>振号 約<br>場号<br>振号 約<br>水明<br>第<br>5<br>5<br>4<br>5<br>5<br>5<br>5<br>5<br>5<br>5<br>5<br>5<br>5<br>5<br>5<br>5                                                                                                    |                                                                                                    | <ul> <li>中: 平台客服 公司</li> <li>()週打印) 接援交</li> <li>()授助明細 夏明</li> <li>(40'<br/>20'</li> <li>(40'<br/>20'</li> <li>(40'</li> <li>(40'</li> <li>(4</li></ul> | ]: 田和L<br>田内张<br>田内张<br>田内张<br>田内张<br>日<br>日<br>日<br>日<br>日<br>日<br>日<br>日<br>日<br>日<br>日<br>日<br>日                                                                                                    | 部门: 板关组<br>ense To: 河北环端<br>管提交                                                                                                    | た                                                                                                    |

|                                                                                                    |                                                                                                    |                                                                                                    |                                                  | 互联派                      | 车操作                    | ≡手册说             | 明                                    |                  |                                                                                        | Wa                                  | Тес                                      | h                         |
|----------------------------------------------------------------------------------------------------|----------------------------------------------------------------------------------------------------|----------------------------------------------------------------------------------------------------|--------------------------------------------------|--------------------------|------------------------|------------------|--------------------------------------|------------------|----------------------------------------------------------------------------------------|-------------------------------------|------------------------------------------|---------------------------|
| E ← O Cargoware ← → O ŵ                                                                                                    | × 永 金科<br>① stage.cargoware.c                                                                                        | 言运输管理系统<br>:om/IndexServlet?languag                                                                                                    | + ~<br>ie=zh_CN&creden                           | tial=eyJicmFuZ           | Cl6InN0YWdlLr          | nNhcmdvd2FyZS5jl | o20iLCJzZXNza                        | W9uSWQiOiJ       | QU9NYV92R3pi                                                                           | □ ☆                                 | -<br>t= L                                | ت ×<br>لات …              |
|                                                                                                    | RE                                                                                                    |                                                                                                    |                                                  |                          |                        | 用户:平台            | 客服 公司:                               | HHML             | 副<br>License To:                                                                       | 报关组<br>河北环海•                        | • 物流有限公司                                 | (ID: 2555)                |
| 业長済環号<br>HHSE19010003<br>HHSE19010002<br>HHSE19010001<br>HHSE18120017<br>HHSE2X118120012<br>HHSEXSL18120010<br>HHSEXSL18120010 | <ul> <li>返回 编辑</li> <li>基本 订舱</li> <li>关键描述: 1 * 400?;</li> <li>78型</li> <li>20</li> <li>20</li> <li>✓ 40</li> </ul> | <ul> <li>新増 (新程)</li> <li>新理</li> <li>362</li> <li>363</li> <li>364</li> <li>364</li> <li>365</li> <li>364</li> <li>365</li> <li>365<!--</th--><th><u>夏</u>制<br/><b>装箱信息</b><br/>重: 22.000 急体形<br/>箱号</th><th>] <u></u>港关<br/>仓库内装<br/></th><th>打印       室户门近       荷重</th><th>■ 整袖利润打印<br/>报关</th><th>────────────────────────────────────</th><th>提交<br/>国内账单<br/>件数</th><th>主管提交         」           主管提交         二           二         国外账单           1         -</th><th>委托<br/>代收验付<br/>:<br/>11.000<br/>11.000</th><th>正操作 HUE218<br/>す 単证流統<br/>移税 2000<br/>1.000</th><th>120018 天津岩<br/>业务状态<br/>英文品</th></li></ul> | <u>夏</u> 制<br><b>装箱信息</b><br>重: 22.000 急体形<br>箱号 | ] <u></u> 港关<br>仓库内装<br> | 打印       室户门近       荷重 | ■ 整袖利润打印<br>报关   | ──────────────────────────────────── | 提交<br>国内账单<br>件数 | 主管提交         」           主管提交         二           二         国外账单           1         - | 委托<br>代收验付<br>:<br>11.000<br>11.000 | 正操作 HUE218<br>す 単证流統<br>移税 2000<br>1.000 | 120018 天津岩<br>业务状态<br>英文品 |

## Nallec 附录一 改单场景说明

改单功能的可更改项为:

①船名航次

②提单号

③件毛体

④陆运费

⑤到货日期

⑥门点

⑦联系人,电话,地址

⑧附加说明

⑨附件(对于附件,假如第一次传了附件 A.派单成功后,发现附件添加错误,则可以使 用改单功能,将沃行中A附件删除,重新添加附件B,而后用改单,则互联和TMS 看到 的就是只有附件 B; 若一票单子有两个附件 A 和 B.则在沃行派单时, 需要同时上传 A 和 B, 然后再派单, 则互联和 TMS 收到的就是两个附件)

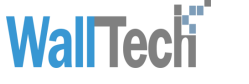

#### 附录二 撤单场景说明

#### 沃行撤单场景说明

1、前提

只有未接单状态下,沃行才可以撤单。

操作:沃行中点击撤单按钮,然后手动移除装箱信息,目前系统中撤单按钮与移除装箱信息未做关联

| 6 | 🖅 🧲 上网导航 - 轻快                                    | 上网 从这里 💊 Cargoware 🛛 🖂 新建标签页 🛛 + 🗸                                                        | - <b>0</b> ×                                            |
|---|--------------------------------------------------|-------------------------------------------------------------------------------------------|---------------------------------------------------------|
| ÷ | ightarrow $ ightarrow$ $ ightarrow$ $ ightarrow$ | ① stage.cargoware.com/IndexServlet?language=zh_CN8xcredential=eyJicmFuZCI6InN0YWdlLmNhcmd | vd2FyZS5jb20iLCJzZXNzaW9uSWQiOiJUaGV6WHdsUIA: 🔟 🛧 🏂 🍋 🗠 |
|   |                                                  | RE 查询到10条记录。 月                                                                            | 用户:平台客縣 公司: 田和 ・ 創门: 報关組 ・ 📪 🌀                          |
| A | 海运订舱极速版×                                         |                                                                                           | License To:河北环海物流有限公司(ID: 2555)                         |
|   | 业务编号                                             | 返回 编辑 新増 ✓ 新増主票 复制 退关 打印 整箱                                                               | 利润打印 預提交 提交 主管提交 委托 🤍 正操作 HHSSE1812(                    |
|   | HHSE18120019                                     | 基本 订舱 预配信息 MB/L 装箱信息 仓库内装 客户门点 报关                                                         | 後物明细 廣用 国内账单 国外账单 代收垫付 单证流转 业务状态                        |
|   | HHSE18120018                                     | <b>在料底</b> 第3日本 由话 10022205276 预计到货日期 2018-12-28                                          |                                                         |
|   | HHSE19010003                                     |                                                                                           |                                                         |
|   | HHSE19010002                                     | 车牌号                                                                                       |                                                         |
|   | HHSE19010001                                     | □点 玉田+宝坻 ▼                                                                                |                                                         |
|   | HHSE18120017                                     | <b>门占联系</b> 1 电话 1                                                                        |                                                         |
|   | HHSEDSF18120016                                  |                                                                                           |                                                         |
|   | HHSEXSL18120015                                  | 1.1点地址 先祭河北玉田石臼寓孟大庄村 刘                                                                    |                                                         |
| > | HHSEDSF18120014                                  |                                                                                           |                                                         |
| 2 | HHSEXGB18120013                                  | 附加说明                                                                                      |                                                         |
|   |                                                  |                                                                                           |                                                         |
|   |                                                  |                                                                                           |                                                         |
|   |                                                  | 添加裝箱信息 教学 日志                                                                              |                                                         |
|   |                                                  | 箱型         箱母         箱重         封号         件数         毛重         体积                      | 抱车费 逐车状态 派车详情 上传附件 差异提示 互联司机                            |
|   |                                                  | 20' GP                                                                                    | 已數单 订单状态有变更 別件                                          |
|   |                                                  |                                                                                           | · · · · · · · · · · · · · · · · · · ·                   |
|   |                                                  |                                                                                           |                                                         |
|   |                                                  |                                                                                           |                                                         |

2、场景

1) 箱型更改:比如:原来派单1X20'已派单OK,现在需要更改为1X40'

操作方法:

1、已派单 OK 的单据,沃行点"撤单",同时互联和车队都会收到撤单信息。

2、沃行系统中"基本信息"页签中更改箱型为1X40'

3、沃行系统新建派车单,选中1X40'正常派单即可。

2)箱数量更改

(1) 箱数量增加情况

举例:原来派单1X20'已OK,现在又增加1X40'

操作方法:

rect

**WallTech** 

1、和原来已派单 OK 的小柜派车单无关,不需要在原派车单下进行操作;

2、沃行基本信息页签, 箱量增加 1X40'

3、沃行客户门点页签,新建派车单,选中1X40'正常派单即可

(2) 箱数量减少情况

举例:原来派单1X20'+1X40'均已派单OK,现在需要减少1X40'

操作方法:

1、进入沃行-客户门点页签,找到需要撤单的柜子,点击"撤单"即可。

条件:沃行撤单后,互联和 TMS 需同步接收此状态。

3) 车队信息更改

比如: 原来 A 车队, 已派单 OK, 现在需要更改为 B 车队,

操作方法:

1、已派单 OK 的单据,沃行点"撤单",同时互联和车队都会收到撤单信息,此时点击 完毕撤单按钮后,沃行需要手动移除装箱信息,并且在基本页签删除该箱子。

2、需要在基本页签重新添加箱子信息,新建派车单,选中新的箱子。

#### 互联撤单场景说明

互联中点击撤单按钮,则沃行和 TMS 同步收到信息,但是,沃行中仍需手动移除装箱信息。

| 6 | •曰 🕒 上网导航 · 经快  | 上网 从这里 💊          | Cargoware    | E.              | × 1 金       | 科信运输管理       | 系统                     | + ~         |            |              |               |                 | -     | -     | ø ×                    |
|---|-----------------|-------------------|--------------|-----------------|-------------|--------------|------------------------|-------------|------------|--------------|---------------|-----------------|-------|-------|------------------------|
| ÷ | - → O @         | stage.cargo       | ware.com/    | indexServlet7la | sguage≃zh_C | N&credential | =øyJicmFuZC            | i6InN0YWdit | mNhcmdvd2i | FyZS5jb20iL0 | JzZXNzaW9uSWQ | OiJUaGV6WHdcUI/ | v ⊡ ☆ | ☆ ん   | le                     |
| 6 |                 | RE                |              |                 |             |              |                        |             | 用户         | 平台客服         | 公司: 18        | L • AN]         | IRX48 | v     | •                      |
| * | 海运订舱极速数 ×       |                   |              |                 |             |              |                        |             |            |              |               | License To      | 河北环海物 | 流有限公司 | (ID <sub>3</sub> 2555) |
|   | 业务编号            | 返日                | 编辑           | 新增 🗸            | 新爆主要        | <b>夏</b> 創   | 退关                     | 打印          | 整稿利词       | 打印 州         | u提交 - 推交      | 主管提交            | 委托    | E Q I | 操作 HRSE181             |
|   | HHSE18120019    | 基本 订4             | 16 160       | R信息 1           | CB/L ≩      | 箱信息          | 合库内装                   | 客户门点        | 报关         | 货物明细         | 奏用 国内         | 账单 国外账单         | 代收垫付  | 单证流转  | 业务状态                   |
|   | HHSE18120018    | 羊林桃奈              | 79/11-7      | 1 45.40         | 10022300370 | 18           | TREAT FOR THE PARTY OF |             |            | * · · U      |               |                 |       |       |                        |
|   | HHSE19010003    | 车龄号               |              |                 |             |              |                        |             |            |              |               |                 |       |       |                        |
|   | HHSE19010002    | 05                | r m. trif    |                 |             |              |                        | w           |            |              |               |                 |       |       |                        |
|   | HHSE19010001    | 1 200             | 2.5477.02.46 | 1.000           |             |              |                        | 1           |            |              |               |                 |       |       |                        |
|   | HHSE18120017    | 自动联系              | 1            | 电话              | 1           |              |                        |             |            |              |               |                 |       |       |                        |
|   | HHSEDSF18120016 | 门点地址              | 先装河北国        | 田石臼窝孟大日         | 封 刘         |              |                        |             |            |              |               |                 |       |       |                        |
|   | HHSEXSL18120015 |                   |              |                 |             |              |                        |             |            |              |               |                 |       |       |                        |
| > | HHSEDSF18120014 |                   |              |                 |             |              |                        |             |            |              |               |                 |       |       |                        |
| 2 | HHSEXGB18120013 | 開加原明              |              |                 |             |              |                        |             |            |              |               |                 |       |       |                        |
|   |                 | 添加装箱信息            | 栩            | 線箱信息            | <b>查询</b> ~ | 日志           |                        |             |            |              |               |                 |       |       |                        |
|   |                 | ☑ 箱型              | 箱种           | 籍号              | 箱业          | 封号           | 件数                     | 毛重          | 体积         | 抱车责          | 派车状态          | 派车详情            | 上後附件  | 差异提示  | 互联司机                   |
|   |                 | ✓ 40 <sup>r</sup> | GP           |                 |             |              |                        |             |            |              | 拒绝抽单          | 派单成功            | RULE  |       |                        |
|   |                 |                   |              |                 |             |              |                        |             |            |              |               |                 |       |       |                        |

rec

| 互联派车 | Ξ操作 | 手册 | 说明 |
|------|-----|----|----|
|      |     |    |    |

#### 车队拒单场景说明

车队在 TMS 中拒单,则沃行和互联均需收到信息,但是沃行中不会会自动移除装箱信息,仍需操作手动移除装箱信息。

rect